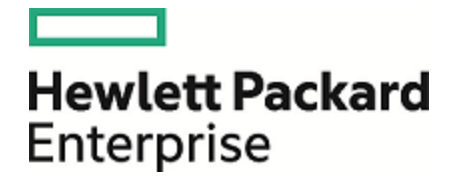

# **Operations Orchestration**

Software Version: 10.70 Windows

# **Troubleshooting Guide**

Document Release Date: November 2016 Software Release Date: November 2016

#### Legal Notices

#### Warranty

The only warranties for Hewlett Packard Enterprise products and services are set forth in the express warranty statements accompanying such products and services. Nothing herein should be construed as constituting an additional warranty. Hewlett Packard Enterprise shall not be liable for technical or editorial errors or omissions contained herein. The information contained herein is subject to change without notice.

#### Restricted Rights Legend

Confidential computer software. Valid license from Hewlett Packard Enterprise required for possession, use or copying. Consistent with FAR 12.211 and 12.212, Commercial Computer Software, Computer Software Documentation, and Technical Data for Commercial Items are licensed to the U.S. Government under vendor's standard commercial license.

(missing or bad snippet)

#### **Copyright Notice**

© 2005-2016 Hewlett Packard Enterprise Development LP

#### **Trademark Notices**

(missing or bad snippet)(missing or bad snippet)

#### Documentation Updates

To check for recent updates or to verify that you are using the most recent edition of a document, go to: https://softwaresupport.hpe.com/.

This site requires that you register for an HP Passport and to sign in. To register for an HP Passport ID, click **Register** on the HPE Software Support site or click **Create an** Account on the HP Passport login page.

You will also receive updated or new editions if you subscribe to the appropriate product support service. Contact your HPE sales representative for details. (missing or bad snippet)

#### About this PDF Version of Online Help

This document is a PDF version of the online help. This PDF file is provided so you can easily print multiple topics from the help information or read the online help in PDF format. Because this content was originally created to be viewed as online help in a web browser, some topics may not be formatted properly. Some interactive topics may not be present in this PDF version. Those topics can be successfully printed from within the online help.

## Contents

| Troubleshooting Studio                                            | 5  |
|-------------------------------------------------------------------|----|
| Troubleshooting Source Control (both Git and SVN)                 | 5  |
| Troubleshooting GIT                                               | 6  |
| Troubleshooting SVN                                               | 7  |
| Troubleshooting Studio                                            | 9  |
| Troubleshooting Studio Wizards                                    | 17 |
| Troubleshooting Central                                           | 18 |
| Typical Deployment Errors                                         | 21 |
| Typical Central Error Messages                                    | 27 |
| Troubleshooting Installations                                     |    |
| Troubleshooting Central installations                             | 30 |
| Troubleshooting Studio installations                              | 30 |
| Troubleshooting silent installations                              | 31 |
| Troubleshooting cluster installations                             | 31 |
| Troubleshooting Upgrading from HPE OO 9.x                         | 32 |
| Troubleshooting issues with inputs after an upgrade               | 35 |
| Troubleshooting issues with reverting after an upgrade            | 36 |
| Troubleshooting issues with duplications after an upgrade         |    |
| Troubleshooting issues with schedules after an upgrade            | 37 |
| Troubleshooting issues with multi-instance steps after an upgrade | 38 |
| Locating items in Studio for after upgrading from 9.x             | 39 |
| Troubleshooting Localization                                      | 41 |
| Troubleshooting                                                   | 42 |
| Installation Troubleshooting                                      | 42 |
| Upgrading Troubleshooting                                         | 43 |
| Studio Troubleshooting                                            | 46 |
| Localization Troubleshooting                                      | 52 |
| Central Troubleshooting                                           | 53 |
| Load Balancer Troubleshooting                                     | 56 |
| Wizards Troubleshooting                                           | 57 |

| Content Packs Troubleshooting    |  |
|----------------------------------|--|
| Known Issues and Troubleshooting |  |

## **Troubleshooting Studio**

# Troubleshooting Source Control (both Git and SVN)

#### A lock error appears when you try to commit a folder

When you are connected to SCM and "Enforce locking" is enabled, after you move a folder several times and then back to its original location, a lock error may appear when you try to commit the folder, saying that is it not possible to verify the lock for the items inside it.

The solution is to perform an SCM Update action on the folder before committing it.

## In a multi-author scenario, Update Item and Perform Lock Action results in an inconsistent state

In a multi-author scenario, if you choose the option **Update Item and Perform Lock Action** in the dialog when locking an item, your project may get into an inconsistent state.

In order to resolve it you will have to manually refresh the project.

If the item was previously moved or renamed by a different author in another Studio instance, you should also update all your workspace by selecting **SCM**> **Update All** from the menu.

To refresh a project, select the project and click the **Refresh** button in the toolbar or right-click on the project and choose the **Refresh** option.

#### When items have duplicate UUIDs, one appears to be stuck on validating

In some cases, when there are items with duplicate UUIDs, when you connect to SVN/Git, you see one item as duplicated and the other as stuck on validating.

You can clear this by refreshing the project.

#### SCM-related errors appear in the SCM Messages pane

If a Studio/SlikSVN folder was renamed, moved or deleted, Studio might return SCM-related errors in the **SCM Messages** pane even if you did not configure an SCM repository URL.

If the SlikSvn folder was renamed, moved, or deleted, you have to comment out every property from the **<oo\_folder>/studio/conf/scmCommands.properties** file.

## **Troubleshooting GIT**

#### Problems connecting to an empty Git repository

When trying to connect to an empty Git repository, the clone action is executed successfully but the rest of the actions do not work correctly. There is no notification of what is wrong, the project colors are correct, and the commands are available, but the push shows no files.

Make sure that the repository you want to clone is not empty. The clone will work if the repository has just a dummy file.

#### The Git merge operation does not work correctly

The Git merge operation does not work correctly in the following situation:

- 1. You create a flow that contains a parallel lane in one of its steps.
- 2. You try to merge the flow through Git. This results in a merge conflict on the parallel lane step producing "- ours" and "- theirs" files.
- 3. You try to resolve the conflict manually.
- 4. The original flow is shown as being invalid and cannot be repaired.

Do one of the following:

- When merging, select "keep ours" or "keep theirs".
- Create a new flow and perform the preferred merge on this new flow.

# What can I do if I get a "System cannot find specified file" error when performing Git operations?

There may be cases in which you may see the following error when performing Git SCM operations:

"Cannot run program "C:\<oo\_installation\_folder>\ studio\Git\bin\git" (in directory "C:\<user\_home\_folder> \.oo\Workspace"): CreateProcess error=2, The system cannot find the file specified "

1. Download the Git client from the following URL: https://github.com/git-forwindows/git/releases/download/v2.9.2.windows.1/Git-2.9.2-64-bit.exe. 2. Save the Git client to <oo\_installation\_folder>/studio/Git, so that the bin folder is directly under <oo\_installation\_folder>/studio/Git. In the Git installation wizard, use the default options.

Alternatively, if you already have a Git client installation on your local disk, point Studio to use that Git installation by performing the following steps:

- 1. Close Studio.
- 2. Go to the user home folder C:\Users\<user>\.oo (the Studio workspace location) and locate the Studio.properties file.
- 3. Modify the **Studio.properties** file by adding the following property at the end of the file:

studio.git.installation.location=<git\_installation\_folder>

For example:

studio.git.installation.location=C:/Program Files/Git

The **bin** folder should be directly under **C:/Program Files/Git**. Note that / should be used as a path separator.

4. Save the **Studio.properties** file and start Studio.

**Note:** If you opted for this second alternative, you need to consider the following:

If you are using multiple workspaces and you want the Git location property to be added in each new workspace, you should edit the template properties file located in **Studio\conf\studio.properties.template**. Otherwise, each time you switch to a new workspace, you will have to set the Git location in the new workspace in the **.oo\Studio.properties** file.

If you have another version of the Git client installed, note that you must use version 2.9.2 of Git with Studio. This is the version that was validated with Studio. While other versions might still work correctly, they are not officially supported.

## Troubleshooting SVN

#### What can I do if I updated my projects and deleted someone else's changes?

- In the following scenario a conflict can occur during update:
  - a. User1 edits Flow1, and commits.
  - b. User2 edits Flow1, and then updates.

Since User2 will receive updates for a file that has local changes, a conflict will occur.

Studio resolves such conflicts with the updating user's copy. This means that in our case, any changes User1 made to Flow1 will be deleted.

To avoid such cases we recommend always updating and locking any item before editing it.

• I made changes directly in the file system and something went wrong

While it is possible to create directories and rename files directly in the file system it is not recommended. It is preferable to perform all tasks from within Studio.

If changes were made in the file system and those changes results in problems, it is recommend to revert those changes using an outside SVN tool such as SlickSVN or TortoiseSVN to perform a clean-up of the workspace.

#### Missing MS Visual C++ DLLs

On Windows 7, Windows 2008 Server, and Windows 2008 Server R2, there may be problems running SVN with Studio, if you are missing the correct version of the MS Visual C++ DLLs. The following error message appears in the **SCM Messages** pane:

```
Cannot run program

"C:\<path_to_oo_installation>\studio\SlikSvn\bin\svn": CreateProcess

error=14001, The application has failed

to start because its side-by-side

configuration is incorrect. Please see

the application event log or use the

command line sxstrace.exe tool

for more detail
```

Download and install the Microsoft Visual C++ 2010 Redistributable Package (x86).

#### SCM operations take a long time to finish

When connected to a network share-based SVN repository (for example, **file:///myshared/repo**), SCM operations (such as Update, Commit, and so on) take a long time to finish.

Use a dedicated web-based SVN server instead of a network share-based repository. This is related to the fact that SVN is not optimized to efficiently use the Windows network share protocol.

# You cannot detach from SCM because you have locked items in your workspace

You cannot detach from SCM because you have locked items in yourworkspace and unlocking them fails (for example, the SCM server is unreachable).

Delete the folder **.svn** under **<user home>\.oo\Workspace** and restart Studio. Now your workspace will be detached.

#### SCM operations take a long time to finish

When using VisualSVN Server as an SVN server, in Studio the SCM operations (for example, Checkout, Update, Commit, and so on) take a long time to finish.

Change the network configuration of VisualSVN Server to bind to an IPv4 address.

| Licensing Storage Network Certificate | Authentication Logging |
|---------------------------------------|------------------------|
| Server name:                          | Server port:           |
| designed on the second second         | 9443 👻                 |
| Use secure connection (https://)      |                        |
| Server Binding                        |                        |
| All IP addresses                      |                        |
| These IP addresses:                   |                        |
| 192.168.23.4                          | Add                    |
|                                       |                        |

#### Items appear to be locked

In Studio SCM, after committing a single locked item (for example, committing a single flow by rightclicking it in the **Projects** pane and selecting **SCM** > **Commit**), in some cases, the editor shows the item as still being locked. The lock is, in fact, not there, because committing always automatically releases the locks.

This state can be resolved by updating the project or by unlocking the item, which eventually results in a warning: "svn: warning: W160040: No lock on path..." After this, it is possible to obtain a lock again.

To avoid this limitation, it is recommended that you always commit an entire folder or the entire project. If you indeed need to a commit single item, check the lock after committing and update the item if necessary.

## **Troubleshooting Studio**

#### How can I enable the Log Viewer tab?

From the Window menu, select Studio Log Viewer.

The **Log Viewer** is a useful tool that allows you to see all the errors that have occurred in the current user session in one central location within Studio. The errors are presented in the same way as they are displayed in the **Studio.log** log file.

The Log Viewer shows two types of errors:

- Fatal errors (labeled FATAL in Studio.log)
- Errors (labeled ERROR in Studio.log)

**Note:** Warnings (WARN) and Information (INFO) messages are not shown in the Log Viewer but can be seen in the **Studio.log** file.

If the **Studio Log Viewer** option in the Window menu is selected, the Log Viewer tab appears as one of the tabs at the bottom of the Studio window when Studio opens.

# After upgrade, Remote Debugger certificate file passwords appear in regular text

By default, when you connect to the Remote Debugger after an upgrade, the certificate file passwords appear in regular text in the Windows Task Manager, in the **Processes** tab.

In order to ensure that the password appears obfuscated in the Task Manager, run the **encryptpassword** tool.

For more information, see "Obfuscating the Studio KeyStore and TrustStore Passwords" in the *HPE OO Security and Hardening Guide*.

# During a multiple project import, a "GC overhead limit exceeded" error message appears

The problem is caused by the fact that the heap is too small to accommodate such big project.

You need to increase the memory allocation.

In the **Studio.14j.ini** file, change the -Xmx value to a larger value. For example, 1500 MB.

-Xmx1500m

#### Under some screen resolutions, the tutorials are not clear

For the best experience when viewing the tutorials, we recommend using the following screen resolution: 1920 x 1080..

#### Editing XML operations fails for large files

The problem is caused by the fact that the heap is too small to accommodate such big project.

You need to increase the memory allocation.

In the Studio.14j.ini file, change the -Xmx value to a larger value. For example, 1500 MB.

-Xmx1500m

#### Debugger flows not visible in Central Run workspace

When Studio is connected via Remote Debugger to a Central with authentication, flows that run in the Debugger without any prompt input are not visible in the **Run** workspace in Central.

Note: The run is present in the database in the OO\_EXECUTION\_SUMMARY table.

Grant the user viewing the Run Management workspace remote debugging rights in Central.

#### Slow/failues after importing many content packs

After importing many content packs (typically, after deleting a large number of content packs and importing newer versions), Studio can become slow, and actions might fail with an "out of memory" error.

Restart Studio.

If necessary, increase the maximum heap size by editing the **Studio.14j.ini** file, located under **<installation\_path>\studio**, and setting the value of the parameter **-Xmx** to a higher value.

#### Inconsistent content packs

Creating a content pack from a 10.x format project with a 10.02 (or earlier) version of SDK will create an inconsistent content pack.

Use the latest 10.x version of SDK to create content packs.

## The "Select a new parent folder for <item> in the library" error message appears

For example:

| Choosing parent for foobar           | X                |
|--------------------------------------|------------------|
| Select a new parent folder for fooba | r in the Library |
| Browse Cancel                        |                  |

Delete the **.idx** and **.tmp** folders from the location of the project in the workspace, and the **.metadata** folder from the **Content** subfolder of the same project, and restart Studio.

#### What can I do if I get an error when performing a HPE Live Network search?

HPE OO no longer uses repositories. Files are stored locally on your file system and it is recommended to use a source control application for collaboration.

You may receive the following error when performing a HPE Live Network search:

sun.security.validator.ValidatorException: PKIX path building failed: sun.security.provider.certpath.SunCertPathBuilderException: unable to find valid certification path to requested target

To solve this issue:

- 1. Close Studio.
- Export the HPE Live Network root certificate, (the certificate with the name Symantec Class 3 Secure Server CA - G4—the second one in the chain) into a file named hpln-ca.cer in DER encoded binary X.509 format.

| Certificate                                 | x |
|---------------------------------------------|---|
| General Details Certification Path          |   |
| Certification path                          |   |
| View Certificate                            |   |
| Certificate status:                         |   |
| This certificate is OK.                     |   |
| Learn more about <u>certification paths</u> |   |
| Ok                                          | : |

You can use a browser to navigate to https://api.hpln.HPE.COM/hpln and then export the root certificate as shown below:

| Certificate                                                                                                    | ×                                     |
|----------------------------------------------------------------------------------------------------|---------------------------------------|
| General Details Certification Path                                                                                                    |                                       |
| Show <all></all>                                                                                                    |                                       |
| Field       Value         Version       V3         Serial number       51 3f b9 74 38 70 b7 34 40 41 8d 30 93         Signature algor       sha256RSA         Signature hash       sha256         Issuer       VeriSign Class 3 Public Primary Certifica.         Valid from       Thursday, October 31, 2013 3:00:00 AM         Valid to       Tuesday, October 31, 2023 2:59:59 AM         Subject       Symantec Class 3 Secure Server CA - G.         CN = Symantec Class 3 Secure Server CA - G4         OU = Symantec Trust Network         O = Symantec Corporation         C = US | · · · · · · · · · · · · · · · · · · · |
| Edit Properties Copy to                                                                                                    | File                                  |

|                                                                                  | × |
|----------------------------------------------------------------------------------|---|
| 📀 🍜 Certificate Export Wizard                                                    |   |
|                                                                                  |   |
| Export File Format<br>Certificates can be exported in a variety of file formats. |   |
| Select the format you want to use:                                               |   |
| DER encoded binary X.509 (.CER)                                                  |   |
| Base-64 encoded X.509 (.CER)                                                     |   |
| Cryptographic Message Syntax Standard - PKCS #7 Certificates (.P7B)              |   |
| Include all certificates in the certification path if possible                   |   |
| Personal Information Exchange - PKCS #12 (.PFX)                                  |   |
| Include all certificates in the certification path if possible                   |   |
| Delete the private key if the export is successful                               |   |
| Export all extended properties                                                   |   |
| Microsoft Serialized Certificate Store (.SST)                                    |   |
| Learn more about <u>certificate file formats</u>                                 |   |
| Next Cancel                                                                      |   |

|                                                                   | ×  |
|-------------------------------------------------------------------|----|
| 📀 🝜 Certificate Export Wizard                                     |    |
|                                                                   |    |
| File to Export<br>Specify the name of the file you want to export |    |
| File name:                                                        | _  |
| C:\hpln-ca.cer Browse                                             |    |
|                                                                   |    |
|                                                                   |    |
|                                                                   |    |
|                                                                   |    |
|                                                                   |    |
|                                                                   |    |
|                                                                   |    |
|                                                                   |    |
|                                                                   |    |
| Next Cance                                                        | el |

| Certificate Export Wizard                          |                                  |
|----------------------------------------------------|----------------------------------|
|                                                    |                                  |
| Completing the Certificate E                       | xport Wizard                     |
| You have successfully completed the Certificate    | Export wizard.                   |
| You have specified the following settings:         |                                  |
| File Name                                          | C:\hpln-ca.cer                   |
| Export Keys                                        | No                               |
| Include all certificates in the certification path | No                               |
| File Format                                        | DER Encoded Binary X.509 (*.cer) |
|                                                    |                                  |
|                                                    |                                  |
|                                                    |                                  |
|                                                    |                                  |
|                                                    |                                  |
|                                                    |                                  |
|                                                    |                                  |
|                                                    |                                  |
|                                                    |                                  |
|                                                    |                                  |
|                                                    |                                  |
|                                                    |                                  |

- 3. Copy the certificate file hpln-ca.cer to the <oo\_install\_folder>\studio\var\security folder.
- 4. Import the certificate into Studio's TrustStore using the following command:

```
<oo_install_folder>\java\bin\keytool -import -alias hplnroot -keystore
client.truststore -file hpln-ca.cer
```

#### Note:

- The default password for the keystore is changeit. If you changed the default password, when prompted, use the value of the parameter Djavax.net.ssl.trustStorePassword from the <oo\_install\_folder>\studio\Studio.l4j.ini file.
- To change the Studio Truststore password, add the property client.truststore.password with value the password in obfuscated format to the Studio.properties file from the ".oo" folder.

client.truststore.password=={OBFUSCATED}6L9+NqBjKYp5heuvMEzg0g==

If this property is not defined, Studio will fall back to the system property **javax.net.ssl.trustStorePassword** for the truststore password.

5. Restart Studio.

## **Troubleshooting Studio Wizards**

#### The getCategories SOAP request fails

The **getCategories** SOAP request fails when being used as a flow in Studio using the Web Services wizard.

The reason the flow fails with NPE is that the request that is sent is empty. The default behavior is to trim all empty elements: if that is all the request contains, no elements will be included in the envelope.

Use input **trimNullComplexTypes**, which is a hidden input with default value true. You have to set it to **false**.

# Some content from Middleware or SAP content packs appears in red in Studio

Use the Content Third Party Wizard located under the **Studio/tools** folder to add any missing dependencies.

For more information, see the HPE OO Studio Wizards User Guide.

## **Troubleshooting Central**

# Special characters cannot be displayed correctly in the \*.csv file when you export the Run Log to a CSV file

The problem is in the Excel CSV encoding, which can be changed, as explained in: http://superuser.com/questions/280603/how-to-set-character-encoding-when-opening-excel

Also, make sure you are working with the correct configuration in HPE OO and in the database.

#### Plugins are not deleted from the Central cache

When you delete a content pack that contains a plugin, the plugin is not deleted from the Central cache. If you redeploy an artifact with the same version of the plugin, it does not overwrite the old one.

The administrator should manually clean up the cache, so that only the required libraries will be downloaded.

When the Central and RASes are down, delete the var/cache folder.

## Execution speed is low, and it looks as if, over time, the run duration is getting longer

 Make sure the root cause of the bottleneck is not database-related. Monitor the database resource usage (CPU, memory, IO, storage, network). For more information about monitoring, see the *Monitoring HPE OO 10* document on the HPE OO Community page.

(https://hpln.HPE.COM/node/19651/attachment)

- 2. Increase the number of worker threads if your hardware can take it. See the "System Tuning" section in the *HPE OO Installation, Upgrade, and Configuration Guide* for more details.
- 3. Increase the number of database connections. See the *HPE OO Installation, Upgrade, and Configuration Guide* for more details.
- 4. Scale out. See the HPE OO Benchmark Performance Guide document for more details.

(https://hpln.HPE.COM/node/19651/attachment)

#### Low resolution on Firefox

Firefox on Windows uses the desktop configuration for font size. In some cases, the desktop is configured to use 125% font size as default, when using low resolution this may result in some layout problems in Central.

This happens when the font size in Firefox is set to 125% zoom. Reduce the zoom to 100%.

## Deploying content packs takes a long time and an "out of memory" message is displayed

Increase the memory for Central by changing the configuration of the **central-wrapper.conf** file. For example:

```
# Initial Java Heap Size (in MB)
wrapper.java.initmemory=1024
```

# Maximum Java Heap Size (in MB)
wrapper.java.maxmemory=2048

#### Central wrapper.log file is not recreated during backup

If you delete the **/var/logs** folder (for example, for backup), the Central **wrapper.log** file is not recreated under the new **/var/logs** folder.

Create the logs folder inside the var folder.

#### Locked out of Central when there is SAML authentication

If you get locked out of Central when there is SAML authentication, with no access via the identity provider, log into HPE OO directly. Make sure to keep the admin user, for this.

To log in directly, go to:

#### http(s)/<host>:<port>/oo/login/direct

#### Remote host supports the use of the RC4 cipher

The remote host supports the use of the RC4 cipher. This cipher is flawed in its generation of a pseudorandom stream of bytes so that a wide variety of small biases are introduced into the stream, decreasing its randomness.

If plain text is repeatedly encrypted (for example, HTTP cookies), and an attacker is able to obtain many (i.e., tens of millions of) cipher texts, the attacker may be able to derive the plain text.

Disable the RC4 cipher on the JRE level (starting with Java 7):

- 1. Open the \$JRE\_HOME/lib/security/java.security file.
- 2. Edit the jdk.tls.disabledAlgorithms property to disable the RC4 cipher.

For more information, see http://stackoverflow.com/questions/18589761/restict-cipher-suites-on-jre-level.

#### Mapping group alias and worker group does not work

For a flow that has already started running on Central, if it requires a group alias that does not have a worker group mapped, the mapping during the run will not work, unless the worker group name is identical to the group alias. The flow will remain in a **Paused\_No\_Workers\_in\_Group** state. Resume will not work.

For example, you have a step that needs to run on group alias **Alias\_A**, and there is no mapping of workers to this alias. OO tries to run the step on group alias **Alias\_A**, but since there are no workers in **Alias\_A**, the execution is paused. When the administrator maps group alias **Alias\_A** to the worker group **Group\_D** and tries to resume the run, it does not work.

From the **Topology** > **Workers** tab, assign a worker to a worker group with exactly the same name as the group alias required by the flow. Then, resume the flow.

#### Default DRBG algorithm ECDRBG128 is not safe

The default DRBG algorithm **ECDRBG128** is not safe, according to NIST.

Set the security property **com.rsa.crypto.default** to **HMACDRBG** by adding the following line in the **<oo\_jre>\lib\security\java.security** file:

com.rsa.crypto.default.random = HMACDRBG

For more information, see the HPE OO Hardening Guide.

#### Content deployment does not end

In some cases, the content deployment does not end or does not appear to end. This may be caused by the anti-virus blocking the browser read actions.

Check the CPU consumption of the anti-virus process at the time of deployment, or check the antivirus log file. If required, contact your server system administrator to discuss possible solutions.

# Error messages during deployment, saying that Central is missing operations

When deploying new content in Central, there may be error messages, saying that Central is missing some operations.

Make sure to deploy the base content pack and any other HPE content packs that are used in Studio before deploying your own content packs.

#### Scheduled runs have inconsistent start times in flows and steps

When Central, the RAS, and the Central client (browser) are in different time zones, this can cause problems when a flow is run via the Scheduler. For example, the start time in the flow will be different from the start time in the step.

Change the time zone on the RAS to be the same as the time zone on Central.

#### The OO help links do not work through the load balancer

Make sure that the Load Balancer is configured correctly. You need to add to the Load Balancer all suffixes that are different from **/oo**.

**Note:** For Apache httpd, it is sufficient to make sure that the balancer members' URLs are just http://central\_host:central\_port/.

#### Under low screen resolution, some of the buttons in the UI cannot be seen

Increase the screen resolution to 1280 x 1024 or 1920 x 1080.

#### Problems with new worker registration or existing worker functionality

Compression should not be set on the load balancer configuration.

This can affect the connection between Central and workers and can lead to problems in new worker registration or existing worker functionality.

Remove the compression.

## **Typical Deployment Errors**

#### Schema validation error in '<flow name>'. XML File '<flow name>' has syntax error at line '<line>' at column '<column>', reason: cvc-complex type.2.4.a: Invalid content was found starting with element 'stepRerun'.

This error message appears when the content pack was created in Studio version 10.70 or later, using features not supported on older versions of Central.

#### Solution:

Go to Studio and remove the check box for **Rerun point** from any steps that have been marked as Rerun. Recreate the content pack, and deploy to Central.

#### Schema validation error in '<flow name>'. XML File '<flow name>' has syntax error at line '<line>' at column '<column>', reason: cvc-complex type.2.4.a: Invalid content was found starting with element 'stepPersistence'.

This error message appears when the content pack was created in Studio version 10.70 or later, using features not supported on older versions of Central.

#### Solution:

Go to Studio and select **Details (default)** for Step Persistence for any steps that have been marked differently. Recreate the content pack, and deploy it to Central.

#### Failed to read the file <cp jar name>. The file might be corrupt.

This error message appears when HPE OO is unable to read a content pack.

#### Solution:

If the file was copied from another machine, try copying it again.

Otherwise, go to Studio and select Create content pack, and redeploy the content pack.

#### Failed to read the file <cp jar name>. The file is empty.

This error message appears when the content pack file is empty.

#### Solution:

If the file was copied from another machine, try copying it again.

Otherwise, go to Studio and select Create content pack, and redeploy the content pack.

## Wrong file format. <cp jar name> should contain the Lib and Content root folders.

This error message appears when a content pack is missing the required Lib and Content folders.

#### Solution:

If the file was copied from another machine, try copying it again.

Otherwise, go to Studio and select Create content pack, and redeploy the content pack.

Note: Do not edit the contents of the content pack manually.

#### Wrong file format. <cp jar name> is missing the 'contentpack.properties' file.

This error message appears when a content pack is missing a required file.

#### Solution:

If the file was copied from another machine, try copying it again.

Otherwise, go to Studio and select Create content pack, and redeploy the content pack.

Note: Do not edit the contents of the content pack manually.

# Missing '<flow or operation/type of configuration item>' with UUID '<uuid>', which is required by the '<flow/operation>': '<flow path/operation uuid>'.

This error message appears when there is a missing flow, operation, or configuration item.

#### Solution:

- 1. Go to Studio and search for the flow, operation, or configuration item with the given UUID in either the HPE content packs or other projects in your repository.
- 2. Redeploy the deployment unit with the content pack that contains the flow, operation, or configuration item that you found.

#### Missing '<flow or operation/type of configuration item>' with UUID '<uuid>', which is required by the '<flow/operation>': '<flow path/operation uuid>' and <number of additional dependents> more . See the server log for the full list of dependents.

This error message appears when there is a missing entity (flow, operation, or configuration item) that other flows or operations depend upon.

#### Solution:

- 1. Check the server log to see all of the flows and operations that depend on this missing entity.
- 2. Go to Studio and search for a flow, operation, or configuration item with the given UUID in either the HPE content packs or other projects in your repository.
- 3. Redeploy the deployment unit with the content pack that contains the flow, operation, or configuration item that you found..

# An exception occurred during deployment. Check the server log for more details.

This error message may appear in a number of different situations, leading to an exception during deployment. This includes conflicts between two deployed configuration items with the same type and path.

#### Solution:

Check the server log to see the details of the exception. In the case of a configuration item path conflict, check the **general.log** file for the most detailed information.

The content pack that you are deploying has been deployed previously. In the previous deployment, this content pack contained an entity ('<entity type>' named '<entity name>' with UUID <uuid>), which is used by other deployed content packs (<names of one or 2 cps>). The current content pack that is being deployed is missing that entity.

This error message appears when you are deploying a content pack that has been deployed previously, and this content pack originally contained an entity that is used by other deployed content packs. However, the version that you are deploying is missing that entity.

#### Solution:

Option 1: Go to Studio and search for the flow, operation, or configuration item with the given UUID in a previous version of the content pack that you are deploying, and add it to the current version of the content pack.

Option 2: Go to Studio and in the dependent content pack(s), remove the dependency on the given flow, operation, or configuration item, and redeploy that/those content packs as well.

The content pack that you are deploying has been deployed previously. In the previous deployment, this content pack contained an entity (('<entity type>' named '<entity name>' with UUID <uuid>), which is used by other deployed content packs (<name of one of the cps> and <number of other cps> more. The current content pack that is being deployed is missing that entity. See the server log for the full list of dependent content packs.

This error message appears when you are deploying a content pack that has been deployed previously, and this content pack originally contained an entity that is used by other deployed content packs. However, the version that you are deploying is missing that entity.

#### Solution:

Check the server log to see all of the content packs that depend on this missing entity.

Option 1: Go to Studio and search for the flow, operation, or configuration item with the given UUID in a previous version of the content pack that you are deploying, and add it to the current version of the content pack.

Option 2: Go to Studio and in the dependent content pack(s), remove the dependency on the given flow, operation, or configuration item, and redeploy that/those content packs as well.

# A flow with UUID <uuid> has <number of scheduled tasks> scheduled tasks that will be deleted.

This warning message appears when a flow is being deleted by deploying a new version of an already deployed content pack that contained flows with scheduled tasks.

#### Solution:

There is nothing to fix.

#### Schema validation error in '<flow name>'. <the xml parser exception>.

This error message appears when the schema is not correctly validated.

#### Solution:

Go to Studio and select Create content pack and redeploy the content pack.

Note: Do not edit the contents of the content pack manually.

#### A flow with a duplicated path is being deployed. This path already exists either in a flow in another content pack in the deployment unit, or in a flow that was deployed previously. To see the error details, run the deployment again with the server log level set to DEBUG.

This error message appears when you are deploying a content pack with a flow that has the same path as another flow in another content pack in the deployment unit.

#### Solution:

- 1. To see the details about the flow path, flow UUID, and content pack name, run the deployment again with the server log level set to DEBUG. You will receive one of the following errors:
  - A flow with a duplicated path: '<flow path>' is being deployed. A flow with this path has previously been deployed.
  - A flow with a duplicated path: '<flow path>' is being deployed. A flow with this path exists in the content pack '<name of content pack>'.
- 2. In Studio, modify one of the content packs so that there is no longer a duplication, and redeploy the content pack. For more information about the required changes, see the sections about these error messages, below.

## A flow with a duplicated path: '<flow path>' is being deployed. A flow with this path has previously been deployed.

This error message appears when you are deploying a content pack with a flow that has the same path

as a flow that was previously deployed.

#### Solution:

In Studio, change the path of the flow (change the name of one of the folders or the flow name) and redeploy the content pack.

# A flow with a duplicated path: '<flow path>' is being deployed. A flow with this path exists in the content pack '<name of content pack>'.

This error message appears when you are deploying a content pack with a flow that has the same path as another flow in another content pack in the deployment unit.

#### Solution:

In Studio, change the path of the flow (change the name of one of the folders or the flow name) and redeploy the content pack.

#### A '<flow or operation/type of configuration item>' with a duplicated UUID: <uuid> is being deployed. This UUID already exists in a '<flow or pperation/type of configuration item>'in the content pack '<name of content pack>'.

This error message appears when you are trying to deploy a content pack with a flow, operation, or configuration item that has the same UUID as an item in another content pack that is deployed in the deployment unit.

#### Solution:

- 1. In Studio, search for the flow, operation, or configuration item with the given UUID.
- 2. Copy the flow, operation, or configuration item into the same project.
- 3. Delete the original copy of the flow, operation, or configuration item, in that same project.
- 4. Select **Create content pack**, and redeploy the content pack.

**Note:** Do not edit the contents of the content pack manually.

## The property <content.pack.name/content.pack.version> is missing in the properties file contentpack.properties.

This error message appears when the content pack name or version are missing from the content pack's properties file.

#### Solution:

Go to Studio and select **Create content pack**, and redeploy the content pack.

# Service unavailable. The server may be down, too busy, or experiencing network problems. Check the server log for the deployment status.

This error message appears when the server is either too busy to handle the request or is down for maintenance, or when some network error has prevented the response from arriving to the client.

#### Solution:

Check the server log to see if the deployment didn't start or end successfully, or failed.

#### During deployment the file name became corrupted. Please try to redeploy.

In some cases, the file name arrives in a corrupt state, and causes an exception.

#### Solution:

Deploy again.

### **Typical Central Error Messages**

#### You do not have permission to perform this action.

This error message appears when you are logged in as a user that does not have permission to perform the action.

#### Solution:

Log in as a user with the appropriate permission. Alternatively, ask the administrator to give your user permission to perform the action.

#### An error has occurred. Check the server log for more details.

This error message appears when there is an unexpected error status from the server, but no error status text was received.

#### Solution:

Check the server logs to see if there was an exception.

#### liquibase: Waiting for changelog lock.

After a few attempts to log into the system, the server does not start and this error message appears.

#### Solution:

In the DATABASECHANGELOGLOCK table, set the value of the LOCKED column to 0.

# <server response status (for example, Internal Server Error)>. Check the server log for more details.

This error message appears when there is an unexpected error status from the server (for example, "Out of memory").

#### Solution:

Check the server logs to see if there was an exception.

#### There was a problem launching the flow. See the logs for details

This error message appears when you are triggering a flow from Central.

Check if the default group RAS\_Operator\_Path is assigned to any worker.

Some phases of a run always run on the default group, which is **RAS\_Operator\_Path**. Make sure that at least one worker is assigned to this group.

#### java.lang.OutOfMemoryError: Metaspace

Central/RAS fails with this error in the wrapper log.

Increase the size of the Metaspace.

This can be found in the in the **central-wrapper.conf** (or ras-**wrapper.conf**) file, in the following parameter:

-XX:MaxMetaspaceSize=<new defined size>

**Note:** Metaspace consumes native memory on the server. If it exhausts all available physical memory and starts using swap space, the performance of OO will degrade significantly.

#### OutOfMemory (OOM) exception

Central/RAS crashes with an OutOfMemory (OOM) exception.

Do one of the following:

- Increase the heap size for Central/RAS
- Remove the limit on the stepLogBuffer size
- Check if the content you ran can be changed so that its context will be smaller

## **Troubleshooting Installations**

#### The .net operations fail with the error: "Can't initialize jni4net Bridge"?

In Windows 2012, it can happen that even though the correct version and type of .net framework is installed, the .net operations fail with the error: "Can't initialize ini4net Bridge".

In Studio, flows and operations are not highlighted in red, so you cannot see there is a problem.

- 1. Repair the .net framework installation on that machine using the .net framework 4.5.1 full installer.
- 2. Restart HPE OO Studio/Central/RAS.

#### "Packet for query is too large" message appears after installing HPE OO with MySQL database

After an installation of HPE OO 10.x with a MySQL database, the following error may appear in the logs:

"Packet for query is too large (2515019 > 1048576). You can change this value on the server by setting the max\_allowed\_packet variable."

Before installing HPE OO 10.x with a MySQL database, make sure that the **max\_allowed\_packet** variable has a minimum value of 250 M. In order to do this, you can set the value for a session or as a permanent option of the MySQL server:

• To set it for within the session, run this command:

```
mysql --max_allowed_packet=250M
```

 To add it as a permanent option of the MySql server, add the following line in <MYSQL\_HOME\_ DIR>\my.ini or my.cnf and then restart the MySQL server:

max\_allowed\_packet=250M

**Note:** The minimum is 250 M, but some environments may require more, depending on the size of the repository.

## Troubleshooting Central installations

# After installation, Central doesn't start or can't be accessed from a remote location

This may be caused by the Windows firewall.

Check the Windows firewall logs and policies. If required, contact your server system administrator to discuss possible solutions.

### **Troubleshooting Studio installations**

# When Studio is installed on Windows 2012, there is no progress bar when importing content or creating a content pack

This is a Java limitation for the Windows 2012 operating system and the default look and feel is not supported.

Modify the **Studio.14j.ini** file (under <**installation dir**>/**studio**) to specify a different look and feel. Add at the end of the file:

-Dswing.defaultlaf=com.sun.java.swing.plaf.windows. WindowsClassicLookAndFeel

#### Errors when Studio is installed on a path with special characters

If you install Studio on a path with special characters (for example, French, Japanese, or Chinese characters), this results in an error.

Install Studio from a folder without special characters.

#### SVN error if you do not have Microsoft Visual C++ 2010 Redistributable Package (x86)

If you install Studio 10.5x and you do not have Microsoft Visual C++ 2010 Redistributable Package (x86) installed, you will get an SVN error.

Download and install Microsoft Visual C++ 2010 Redistributable Package (x86). You need to install the version for the x86 platform, regardless of your Windows version.

This package can be downloaded from: http://www.microsoft.com/enus/download/confirmation.aspx?id=5555.

Note: This issue is solved in 10.6x and later.

### Troubleshooting silent installations

#### Silent installation does not work

Silent installation will not work if trailing spaces appear in silent properties for paths.

Make sure that no trailing spaces appear in silent properties for paths.

### Troubleshooting cluster installations

# In a cluster installation where modes have different IPs, you get an error message when selecting a license.

This may occur because you have selected the licence for the wrong IP.

- 1. Choose one of the nodes and issue a license for the IP address of this node with the HPE License Management system.
- 2. Open the Central UI of the specific node (and not via the Load Balancer IP) and install the license.

For more information, see "Setting Up Licensing" in the HPE OO Central User Guide.

## Troubleshooting Upgrading from HPE OO 9.x

# You see the error "Unable to open Project <name>. A content pack with the same name already exists in your workspace."

If you migrated a 9.x repository and you imported both the resulting project and the content pack, after upgrading to 10.02 or later, you will not find the project loaded in the workspace. In the logs, you will see the following error "Unable to open Project <name>. A content pack with the same name already exists in your workspace."

The project was not loaded in the workspace but it still exists on the disk, in the location where you created it. In 10.02 and later, it is not possible to have a content pack and a project with the same name open in the workspace.

Close the resulting content pack and import the project from the disk.

#### Can't resolve variables from step context after upgrade

HPE OO 10 does not resolve variables from step context.

In 9.x, to resolve a string like \${var}, HPE OO would try to find a match in the step context (existing inputs), flow context, global context and system properties.

In 10.x, the search is only performed in flow context, global context, and system properties.

Search for a match in the step context as well.

#### Modified OOTB Scriptlets are overwritten after upgrade

If the 9.x repository contains a copy of an out-of-the-box operation with a scriptlet, and that scriptlet was modified, after content upgrade, the modified scriptlet will be overwritten by the out-of-the-box version.

If the change in the scriptlet is important, you will need to manually edit the scriptlet in the copied operation.

## When you upgrade a repository that is not fully exported from Studio, you receive a warning, because some data is invalid

1. In 9.x, export the repository from Studio: Right-click **Repository**, and select **Export as New** 

#### Repository.

- 2. Select a name and location for the repository.
- 3. In the Export Options page, make sure that all the check boxes are cleared (not selected) apart from the Encrypt system properties check box. Checking the Encrypt system properties check box is optional. However, note that after content upgrade, the system properties will be obfuscated with the 10.x mechanism.

| Export Options                                                                                                    | × |
|----------------------------------------------------------------------------------------------------|---|
| Select Export Options                                                                                                    |   |
| Please select the items you wish to exclude from the export.                                                                                                    |   |
| Domain Terms                                                                                                    |   |
| Remote Action Services (RAS) (*)                                                                                                    |   |
| Selection Lists (*)                                                                                                    |   |
| System Properties I Encrypt system properties                                                                                                    |   |
| System Accounts (*)                                                                                                    |   |
| HP OO Content (*)                                                                                                    |   |
| Give EVERYBODY group full access to exported items for which you have write access (*) These items will only be exported if referenced by a flow or operation being exported. |   |
| OK Cancel                                                                                                    |   |

4. Run the Content Upgrade Utility on that repository.

**Note:** Exporting a repository fixes the cases of invalid data.

#### Studio errors after upgrading a dotNet iAction

After you upgrade content that includes .NET iActions, there may be Studio errors because of a third party DLL dependency that is only for 32-bit platforms. For example,

Microsoft.GroupPolicy.Management.dll and Microsoft.GroupPolicy.Management.Interop.dll.

**Solution**: If the repository includes custom .NET iActions, it is recommended to clean your RAS folder copy and leave only the DLLs that are required for your iActions before upgrading content.

**Note:** Make sure to copy the RAS lib directories to a different location before deleting anything from them and upgrading them.

#### **Backup corruption**

When rolling back the 10.x patch, if one of the folders was renamed or if some files were deleted, the rollback will fail and the application (Central\ Studio\ RAS) will not start.

Save the **backup** folder that is created after the upgrade process as a ZIP file, and extract it to the same location before rolling back the upgrade.

#### Permission errors in Linux

The content upgrade package for Linux does not have execution rights by default for the files **upgrade-content.sh** and **/java/bin/java**. This may cause you to receive error messages like the following:

-bash: ./upgrade-content.sh: Permission denied

./upgrade-content.sh: line 5: ../java/bin/java: Permission denied

Solution: To avoid this, grant execution rights for the files.

#### Deployment of upgraded content fails due to a dependency error

Review the upgrade report and make sure you have deployed all the content packs that are mentioned in it. Review the deployment error and look for the missing UUIDs in your 9.x Studio content. This will enable you to better identify the missing content.

#### Sleep scripts not upgraded

Sleep scripts are not supported in 10.x. If you upgrade flows with scriptlets that are written in Sleep, they will be separated to the project containing the invalid content.

After upgrade, rewrite the Sleep script as JavaScript.

# Groups with names longer than 255 characters are not upgraded to roles, during content upgrade

Change the group names to shorter names, before upgrading.

# LDAP is not upgraded and a 400 error appears on POST http://localhost:<port>/oo/rest/authns/ldap-config

This may occur because there are LDAP configurations that are supported in 9.x but are not supported in 10.x. In this case, the **User** filter was (objectClass=\*) and did not contain a user name.

The LDAP upgrade calculates the **User ID** attribute according to the **User** filter.

• If the filter contains one user name, this user name is taken.

For example, if the User filter is (&(objectClass=person)(sAMAccountName={0})), the User ID attribute is sAMAccountName.

- If the filter contains 0 or more than one user name, the **User ID** attribute will be one of the following:
  - **sAMAccountName**, if the LDAP is Active Directory
  - uid, otherwise

For example, if the filter is (&(objectClass=person)(|(sAMAccountName={0})(uid={0}))), then the **User ID** attribute will be **sAMAccountName** if the LDAP is Active Directory and **uid**, otherwise.

#### Prompts with more than 255 characters are cut

The size limit for prompts in a flow is now 255 characters, while in previous versions, the size limit was 1024 characters. After an upgrade, prompts with more than 255 characters will be cut down to the correct size.

After upgrading, check your prompts and see if there are any that are missing information and need to be rephrased.

#### Uncompleted flows not upgraded

If there are flows that were not completed before an upgrade (for example, those that are running or paused), they will be canceled during the upgrade.

Make sure that all flows have finished running before starting the upgrade.

#### Operations with missing responses end up in the valid project

In some situations, operations with missing responses end up in the valid project instead of the invalid project.

After upgrading, you will need to manually check the operations to see if they have missing responses. These are not identified as invalid during the upgrade process.

# Troubleshooting issues with inputs after an upgrade

#### Missing system accounts

After content upgrade, there may be flows or steps in which inputs reference system accounts that do not exist.

Open the flow in Studio 10.x and change the input so that it references an existing system account.

In cases such as this, it does not help to go to the original repository in 9.x to look for the missing reference. It must be fixed in the 10.x project..

# Upgrade fails for flows that have input binding of the type Credential, which is not assigned to any system account

Change these inputs to user prompt inputs.

# Troubleshooting issues with reverting after an upgrade

#### Unable to launch a previous Studio version after upgrading

If you have a 10.x workspace with folders inside the **Configuration** sections, you will not be able to launch a previous Studio version.

Open the workspace with the 10.x version, flatten the configuration items (move all items to the root section and delete the folders) and then re-open the workspace in a previous Studio version.

#### Lost descriptions when reverting flows, operations, configuration items

Reverting individual flows, operations, configuration items, or folders to a revision before upgrading to 10.x will cause the description of corresponding items to be lost.

When you revert an entire project to a revision prior to upgrading to 10.x, the project is upgraded again, and therefore, the descriptions are not lost. The recommended approach to revert to a revision before 10.x is to revert the entire project to that revision.

# Troubleshooting issues with duplications after an upgrade

#### There are duplicates in the result distribution on the Dashboard

After an upgrade from 9.x to 10.00, using the HPE OO Shell Utility to upgrade historical data will get the result "Resolved" instead of "RESOLVED", as required in HPE OO 10.x. This causes duplicates in the result distribution on the Dashboard.

Upgrade to HPE OO 10.x *before* using the HPE OO Shell Utility to upgrade historical data.

#### Duplicated UUIDs in an upgraded project

If you upgraded content with versions prior to 10.02, you may get errors in Studio 10.x and in Central 10.x deployment, and you may have problems with installing the out-of-the-box content packs, such as the Base Content Pack 13 and later.

The problems are caused by duplication of configuration items (system properties, system accounts, domain terms, selection lists, and so on). These items were part of the HPE OO out-of-the-box content and there may be duplications of these in your upgraded content. Out-of-the-box content should be treated as read-only. This principle was violated by former versions of the Content Upgrade Utility and version 10.5x and later fixes this.

- Upgrade your repository again, using an updated version of the Content Upgrade Utility (recommended).
- Fix your repository manually:
  - a. Open your project in Studio, and go to the configuration folders.
  - b. Locate the duplicated items (they have an error indication) and delete them.

**Note:** The **Category** domain term cannot be deleted from within Studio. If this item is duplicated, you will need to delete it from your file browser, outside of Studio.

For example, right-click on the item, select **Show in Explorer**, delete it from the file system, and then refresh the project in Studio.

c. Deploy your exported content pack with the HPE Base Content Pack (version 12 or later).

**Note:** If you edited selection lists from the out-of-the-box content, you need to create them again, rename, and replace all usages.

# Troubleshooting issues with schedules after an upgrade

# Schedules containing input values longer than 4000 characters are not upgraded, during content upgrade

Change the input values so that they are less than 4000 characters, before upgrading.

#### Not all schedules are imported from 9.x

If you upgraded from 9.x and you want to import schedules using Operations Orchestration Shell

(OOSH), note that only the schedules of the flows that do not have existing schedules in 10.x will be imported.

Make sure to complete the importing of the 9.x schedules before working with the HPE OO 10.x environment for scheduling and running flows.

# Troubleshooting issues with multi-instance steps after an upgrade

#### Multi-instance steps don't work after upgrade

In 10.x, multi-instance steps are created in a multi-instance branch. In previous versions, flow authors would use the **Toggle Multi-instance** option to turn a regular step into a multi-instance step, and would create multiple loops for the different targets of the step.

In 9.x, a multi-instance step was a single step, with a single set of properties. In 10.x, there are properties for the MI branch step and also properties for each inner step within the branch. The flow will not work properly after upgrade, unless the properties of the MI branch step and the inner steps are set up correctly.

Adjust the properties for the MI branch step and the inner steps, so that they correspond with the guidelines in the table below.

Open the Step Inspector for the MI branch step by double-clicking the **Multi-step** icon at the start of the step.

| Property                  | Inner steps                       | MI branch step          |
|---------------------------|-----------------------------------|-------------------------|
| Step UUID                 | Same as original (before upgrade) | Same as original        |
| Assign Input from         | Input name                        | Same as original        |
| Assign Input to           | Not assigned                      | Same as original        |
| Result - From key<br>name | Same as original                  | Same as the result name |
| Result - Assignment       | Overwrite                         | Same as original        |
| Result - Filter           | Same as original                  | None                    |

Open the Step Inspector for each inner step by double-clicking the relevant step icon, inside the branch.

| Scriptlet         Same as original         Upgrade scriptlet - will merge a           global variables of the inner ster         global variables of the inner ster |
|----------------------------------------------------------------------------------------------------|
|----------------------------------------------------------------------------------------------------|

#### Can't save a flow with a multi-instance step

After content upgrade to 10.x, a flow with a multi-instance step goes to the invalid project. After fixing the flow in Studio 10.x, it is not possible to save the flow.

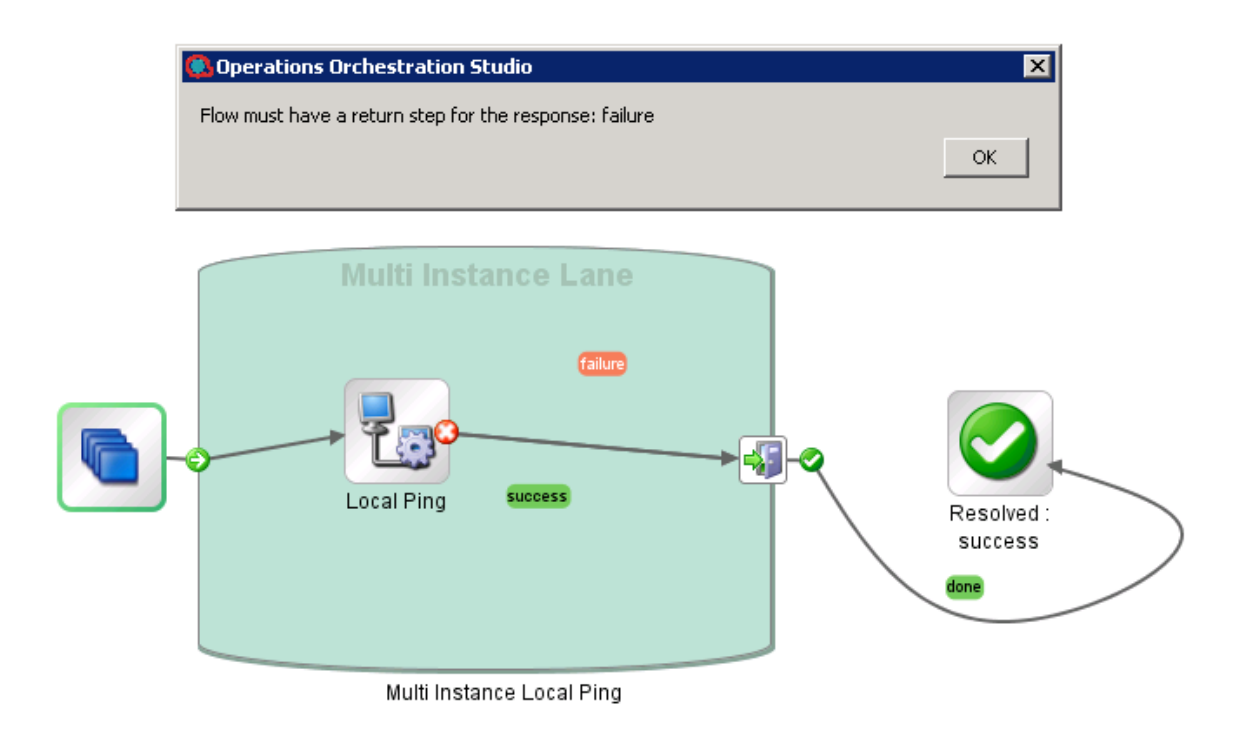

Delete all return steps and replace them with new return steps in Studio 10.x..

For more information about multi-instance steps, see "Converting Flows using Multi-instance Steps from 9.x to 10.x Format" in the *Upgrading to HPE OO 10.x from OO 9.x* document.

# Locating items in Studio for after upgrading from 9.x

#### Where's the Studio User Interface Item?

HPE OO no longer uses repositories. Files are stored locally on your file system and it is recommended to use a source control application for collaboration.

#### Where's the repository?

HPE OO no longer uses repositories. Files are stored locally on your file system and it is recommended to use a source control application for collaboration.

## Where are the Check In Check Out buttons and the My Changes/Checkouts pane?

You can commit and check out from the **SCM Changes** pane if you are connected to source control. See "Working with Source Control" in the Studio Authoring Guide.

## Why do the Projects and Dependencies panes seem to contain the same items?

The Projects pane and the Dependencies pane are different:

- The **Projects** pane contains the *editable* flows, operations, and other HPE OO objects that you can use in the project.
- The **Dependencies** pane contains *read-only* flows, operations, and other HPE OO objects. You can use these objects in your project but you cannot edit them. If you want to edit any of these objects, copy them into the **Projects** pane.

#### Why can't I create operations?

It still exists but now it creates an operation. What we removed is the option to create built-in operations such as HTTP, SSH, Command line etc. Those have to be copied from an existing template operation.

You cannot create built-in operations, such as HTTP, SSH, or Command line. You will need to copy them from an existing template operation, and create a new operation from an action within the plugin. For more information, see "Creating Operations " in the Studio Authoring Guide.

#### Why can't I create sleep scriptlets?

Sleep scriptlets have been deprecated. In HPE OO 10.x, scriptlets must be written in Rhino or Nashorn.

#### Where is the Categories domain term?

There is now a **Configuration**\**Categories** folder, where you can store categories for classifying flows. This replaces the **Categories** domain term.

## **Troubleshooting Localization**

## Characters appear in gibberish in the user interface for localized installations, when using MS SQL Server

If your HPE OO system is localized and you are using MS SQL Server, you will need to set the database collation to the relevant collation name, in according to your required language:

English: SQL\_Latin1\_General\_CP1\_CS\_AS

Japanese: Japanese\_Unicode\_CS\_AS

Simplified Chinese: Chinese\_Simplified\_Stroke\_Order\_100\_CS\_AS

German: SQL\_Latin1\_General\_CP1\_CS\_AS

French: French\_100\_CS\_AS

Spanish: SQL\_Latin1\_General\_CP1\_CS\_AS

If you already have a database installed, HPE OO creates the tables using the database-specific collation. It is important to note that using other collations can cause characters to appear in gibberish in the user interface for localized installations. In addition, other collations are not officially supported in MS SQL for localized installations.

Note also that for MS SQL, it is recommended that the same language is used all over the database.

Note: HPE OO does not support Unicode characters, when using MS SQL.

## The Test command in the Studio Filter Editor and the "Quick Command" in an operation cannot handle Japanese characters?

Modify the Studio.14j.ini file (under <installation dir>/studio) and add the following parameter:

-Ddharma.windows.cmd.unicode=true

to ensure that localized characters are recognized by Windows.

## Troubleshooting

### Installation Troubleshooting

| Issue                                                                                                    | What Should I Do?                                                                                                    |
|----------------------------------------------------------------------------------------------------|----------------------------------------------------------------------------------------------------|
| In a cluster installation where modes<br>have different IPs, you get an error<br>message when selecting a license.                                                                                                    | <ul> <li>This may occur because you have selected the license for the wrong IP.</li> <li>1. Choose one of the nodes and issue a license for the IP address of this node with the HPE License Management system.</li> <li>2. Open the Central UI of the specific node (and not via the Load Balancer IP) and install the license.</li> <li>For more information, see "Setting Up Licensing" in the HPE OO Central User Guide.</li> </ul> |
| In Windows 2012, it can happen that<br>even though the correct version and<br>type of .net framework is installed,<br>the .net operations fail with the error:<br>"Can't initialize jni4net Bridge".<br>In Studio, flows and operations are<br>not highlighted in red, so you cannot<br>see there is a problem. | <ol> <li>Repair the .net framework installation on that machine<br/>using the .net framework 4.5.1 full installer.</li> <li>Restart HPE OO Studio/Central/RAS.</li> </ol>                                                                                                    |
| When Studio is installed on<br>Windows 2012, there is no progress<br>bar when importing content or<br>creating a content pack. There is a<br>Java limitation for the Windows<br>2012 operating system and the<br>default look and feel is not<br>supported.                                                     | Modify the <b>Studio.14j.ini</b> file (under < <b>installation</b><br><b>dir&gt;/studio</b> ) to specify a different look and feel. Add at the<br>end of the file:<br>-<br>Dswing.defaultlaf=com.sun.java.swing.plaf.windows.<br>WindowsClassicLookAndFeel                                                                                                    |
| After an installation of HPE OO 10.x<br>with a MySQL database, the<br>following error may appear in the<br>logs:<br>"Packet for query is too large                                                                                                    | Before installing HPE OO 10.x with a MySQL database,<br>make sure that the <b>max_allowed_packet</b> variable has a<br>minimum value of 250 M. In order to do this, you can set the<br>value for a session or as a permanent option of the MySQL<br>server:                                                                                                    |

| Issue                                                                                                    | What Should I Do?                                                                                                    |
|----------------------------------------------------------------------------------------------------|----------------------------------------------------------------------------------------------------|
| (2515019 > 1048576). You can<br>change this value on the server by<br>setting the max_allowed_packet<br>variable."                                                                          | <ul> <li>To set it for within the session, run this command:<br/>mysqlmax_allowed_packet=250M</li> <li>To add it as a permanent option of the MySql server, add<br/>the following line in <mysql_home_dir>\my.ini or<br/>my.cnf and then restart the MySQL server:<br/>max_allowed_packet=250M</mysql_home_dir></li> <li>Note: The minimum is 250 M, but some<br/>environments may require more, depending on the<br/>size of the repository.</li> </ul> |
| Silent installation does not work if trailing spaces appear in silent properties for paths.                                                                                                 | Make sure that no trailing spaces appear in silent properties for paths.                                                                                                    |
| In some cases, Central is not<br>started as part of the installation, or<br>the Central URL cannot be<br>accessed from a remote location.<br>This may be caused by the<br>Windows firewall. | Check the Windows firewall logs and policies. If required,<br>contact your server system administrator to discuss possible<br>solutions.                                                                                                    |
| If you install Studio on a path with<br>special characters (for example,<br>French, Japanese, or Chinese<br>characters), this results in an error.                                          | Install Studio from a folder without special characters.                                                                                                    |

## Upgrading Troubleshooting

| Issue                                                                                                    | What Should I Do?                                                                                                    |
|----------------------------------------------------------------------------------------------------|----------------------------------------------------------------------------------------------------|
| Rolling back a 10.5x installation to 10.10 fails with an internal Oracle error (ORA-600).                             | Upgrade to Oracle 10.2.0.4.6 by applying patch 20299013. In some situations, patch 6880880 is required as well. If this is the case, you will be informed while applying patch 20299013.                                                                                            |
| After content upgrade, there may be flows or<br>steps in which inputs reference system<br>accounts that do not exist. | Open the flow in Studio 10.x and change the input<br>so that it references an existing system account.<br>In cases such as this, it does not help to go to the<br>original repository in version 9.x to look for the<br>missing reference. It must be fixed in the 10.x<br>project. |

| Issue                                                                                                    | What Should I Do?                                                                                                    |
|----------------------------------------------------------------------------------------------------|----------------------------------------------------------------------------------------------------|
| After an upgrade from an earlier version of<br>10.x, if you start Studio on the same<br>workspace that was used with the previous<br>version, all the workspace settings are<br>retained from the previous version.<br>If you roll back from 10.70 to the previous<br>version, if you start Studio on the same<br>workspace, any changes made to the<br>workspace in 10.70 are not visible in Studio,<br>but they are saved inside the user workspace.<br>You will see the workspace settings you had<br>in the older version.<br>At this point, you can modify your workspace<br>settings using the earlier 10.x version. These<br>changes in the workspace are saved.<br>If you upgrade to 10.70 again, and start Studio<br>on the same workspace, the settings will be<br>those from 10.5x and you will not see the<br>workspace settings that were changed after<br>rolling back to the previous version. | <pre>In this scenario, if you want to keep the settings from the earlier version in 10.5x , do the following: 1. Inside the user home directory, locate the settings.xml file inside the .oo folder (C:/Users/<username>/.oo). 2. Remove the following line: <opstudiosettingsupgradeversion> 10.70 </opstudiosettingsupgradeversion> </username></pre>          |
| If you migrated a 9.x repository and you<br>imported both the resulting project and the<br>content pack, after upgrading to 10.70, you<br>will not find the project loaded in the<br>workspace. In the logs, you will see the<br>following error "Unable to open Project<br><name>. A content pack with the same name<br/>already exists in your workspace."<br/>The project was not loaded in the workspace<br/>but it still exists on the disk, in the location<br/>where you created it. In 10.70, it is not<br/>possible to have a content pack and a project<br/>with the same name open in the workspace.</name>                                                                                                    | Close the resulting content pack and import the project from the disk.                                                                                                    |
| If you upgraded 9.x content with versions of<br>HPE OO prior to 10.02, you may get errors in<br>Central 10.x deployment and you may have<br>problems deploying out-of-the-box content<br>packs such as the Base Content Pack.<br>The problems are caused by duplication of<br>configuration items (system properties,<br>system accounts, domain terms, selection<br>lists, and so on). These items were part of the                                                                                                    | <ul> <li>Upgrade your repository again, using the<br/>Content Upgrade Utility for 10.02 or later<br/>(recommended).</li> <li>Fix your repository manually: <ul> <li>a. Open your project in Studio, and go to the<br/>configuration folders.</li> </ul> </li> <li>b. Locate the duplicated items (they have an<br/>error indication) and delete them.</li> </ul> |

| Issue                                                                                                    | What Should I Do?                                                                                                    |  |
|----------------------------------------------------------------------------------------------------|----------------------------------------------------------------------------------------------------|--|
| out-of-the-box content, and should be treated<br>as read-only. This principle was violated by<br>former versions of the Content Upgrade Utility<br>and version 10.02 and later fixes this.                                                                          | <ul> <li>Note: The Category domain term cannot be deleted from within Studio. If this item is duplicated, you will need to delete it from your file browser, outside of Studio.</li> <li>For example, right-click on the item, select Show in Explorer, delete it from the file system, and then refresh the project in Studio.</li> <li>c. Deploy your exported content pack with the latest version of the HPE OO Base Content Pack.</li> <li>Note: If you edited selection lists from the out-of-the-box content, you need to create them again, rename, and replace all usages.</li> </ul> |  |
| After an upgrade from 9.x to 10.00, using the<br>HPE OO Shell Utility to upgrade historical<br>data will get the result "Resolved" instead of<br>"RESOLVED", as required in HPE OO 10.x.<br>This causes duplicates in the results<br>distribution on the Dashboard. | Upgrade to HPE OO10.x <i>before</i> using the HPE OO<br>Shell Utility to upgrade historical data.                                                                                                    |  |
| If you installed HPE OO 10.x using upgrade<br>from a 9.x server and you want to import<br>schedules using Operations Orchestration<br>Shell, note that, only the schedules of the<br>flows that do not have existing schedules in<br>10.x will be migrated.         | Make sure to complete the importing of the 9.x schedules before working with the HPE OO 10.x environment for scheduling and running flows.                                                                                                    |  |
| In some situations, operations with missing responses end up in the valid project instead of the invalid project.                                                                                                    | After upgrading, you will need to manually check the operations to see if they have missing responses. These are not identified as invalid during the upgrade process.                                                                                                    |  |
| The size limit for prompts in a flow is now 255 characters, while in previous versions, the size limit was 1024 characters. After an upgrade, prompts with more than 255 characters will be cut down to the correct size.                                           | After upgrading, check your prompts and see if there are any that are missing information and need to be rephrased.                                                                                                    |  |

| Issue                                                                                                    | What Should I Do?                                                                                                    |
|----------------------------------------------------------------------------------------------------|----------------------------------------------------------------------------------------------------|
| Occasionally, a Java heap space error may occur on some flows in Studio.                                                                                    | Design the flow in a way that it does<br>not use list iteration on large lists<br>(e.g., 300000 elements).                                                                                                    |
|                                                                                                    | The issue arises due to the fact that<br>the list iterator allocates memory for<br>each element separately. For<br>example, for 300000 elements it<br>allocates memory 300000 times.                                                                                                    |
|                                                                                                    | Every time the list iterator step<br>executes, it reallocates new<br>memory for the list input (in the<br>example with 300000 elements),<br>even if it has already loaded all<br>elements in previous execution of<br>List Iterator step. This design allows<br>you to check if the list's input value<br>has been dynamically changed<br>during the run and to add new<br>elements for iteration. |
| In some cases, when there are items with duplicate UUIDs, when you connect to SVN/Git, you see one item as duplicated and the other as stuck on validating. | Refresh the project.                                                                                                    |
| If you install or upgrade to HPE OO 10.5x and you do not have Microsoft Visual C++ 2010 Redistributable Package (x86) installed, you will get an SVN error. | Download and install Microsoft<br>Visual C++ 2010 Redistributable<br>Package (x86). You need to install<br>the version for the x86 platform,<br>regardless of your Windows version.                                                                                                    |
|                                                                                                    | This package can be downloaded<br>from: http://www.microsoft.com/en-<br>us/download/confirmation.aspx?id=<br>5555.                                                                                                    |
| The Git merge operation does not work correctly in the following situation:                                                                                 | One of the following:                                                                                                    |
| <ol> <li>The author creates a flow that contains a parallel lane in<br/>one of its steps.</li> </ol>                                                        | When merging, the author should select "keep ours" or "keep theirs".                                                                                                    |
| 2. The author tries to merge the flow through Git. This                                                                                                    | The author should create a new                                                                                                    |

## Studio Troubleshooting

| Issue                                                                                                    | What Should I Do?                                                                                                    |
|----------------------------------------------------------------------------------------------------|----------------------------------------------------------------------------------------------------|
| <ul> <li>results in a merge conflict on the parallel lane step producing "- ours" and "- theirs" files.</li> <li>3. The author tries to resolve the conflict manually.</li> <li>4. The original flow is shown as being invalid and cannot be</li> </ul>                                                                                                    | flow and perform the preferred merge on this new flow.                                                                                                    |
| repaired.                                                                                                    |                                                                                                    |
| After an upgrade to 10.5x and later, it is no longer possible to<br>perform manipulations like concatenation or parsing on<br>sensitive data in scriptlets, because this data is encrypted.<br>The issue is with manipulations on sensitive data that is<br>retrieved by using ScriptletContext.get(x).<br>In previous versions, obfuscated data was provided to<br>scriptlets as cleartext, so it was possible to manipulate it. | <ul> <li>Choose one of the following options:</li> <li>If the data does not need to be encrypted, remove the Sensitive Data flag from that item or from the original item that caused it to be defined as sensitive, via transitivity.</li> <li>If the data needs to be encrypted, refrain from manipulating it in scriptlets and find an alternative method, for example, using actions.</li> </ul>                                                              |
| When trying to connect to an empty Git repository, the clone<br>action is executed successfully but the rest of the actions do<br>not work correctly. There is no notification of what is wrong,<br>the project colors are correct, and the commands are<br>available, but the push shows no files.                                                                                                    | Make sure that the repository you<br>want to clone is not empty. The<br>clone will work if the repository has<br>just a dummy file.                                                                                                    |
| HPE OO 10 does not resolve variables from step context.<br>In 9.x, to resolve a string like \${var}, HPE OO would try to find<br>a match in the step context (existing inputs), flow context,<br>global context and system properties.<br>In 10.x, the search is only performed in flow context, global<br>context, and system properties.                                                                                        | Search for a match in the step context as well.                                                                                                    |
| In a multi-author scenario, if you choose the option <b>Update</b><br>Item and Perform Lock Action in the dialog when locking<br>an item, your project may get into an inconsistent state.                                                                                                    | In order to resolve it you will have to<br>manually refresh the project.<br>If the item was previously moved or<br>renamed by a different author in<br>another Studio instance, you should<br>also update all your workspace by<br>selecting <b>SCM</b> > <b>Update All</b> from<br>the menu.<br>To refresh a project, select the<br>project and click the <b>Refresh</b> button<br>in the toolbar or right-click on the<br>project and choose the <b>Refresh</b> |

| Issue                                                                                                    | What Should I Do?                                                                                                    |
|----------------------------------------------------------------------------------------------------|----------------------------------------------------------------------------------------------------|
|                                                                                                    | option.                                                                                                    |
| By default, when you connect to the Remote Debugger after<br>an upgrade, the certificate file passwords appear in regular<br>text in the Windows Task Manager, in the <b>Processes</b> tab.                                                                                             | In order to ensure that the password<br>appears obfuscated in the Task<br>Manager, run the <b>encrypt-</b><br><b>password</b> tool.<br>For more information, see<br>"Obfuscating the Studio KeyStore |
|                                                                                                    | and TrustStore Passwords" in the<br>HPE OO Security and Hardening<br>Guide.                                                                                                    |
| When connected to SCM and "Enforce locking" is enabled,<br>after you move a folder several times and then back to its<br>original location, a lock error may appear when you try to<br>commit the folder, saying that is it not possible to verify the<br>lock for the items inside it. | The solution is to perform an SCM<br>Update action on the folder before<br>committing it.                                                                                                    |
| During a multiple project import, a "GC overhead limit exceeded" error message appears.                                                                                                    | The problem is caused by the fact<br>that the heap is too small to<br>accommodate such big project.                                                                                                  |
|                                                                                                    | You need to increase the memory allocation.                                                                                                    |
|                                                                                                    | In the <b>Studio.14j.ini</b> file, change the -Xmx value to a larger value. For example, 1500 MB.                                                                                                    |
|                                                                                                    | -Xmx1500m                                                                                                    |
| If you have a 10.x workspace with folders inside the <b>Configuration</b> sections, you will not be able to launch a previous Studio version.                                                                                                    | Open the workspace with the 10.x version, flatten the configuration items (move all items to the root section and delete the folders) and then re-open the workspace in a previous Studio version.   |
| If a Studio/SlikSVN folder was renamed, moved or deleted,<br>Studio might return SCM-related errors in the <b>SCM</b><br><b>Messages</b> pane even if you did not configure an SCM<br>repository URL.                                                                                   | If the SlikSvn folder was renamed,<br>moved, or deleted, you have to<br>comment out every property from<br>the <oo_<br>folder&gt;/studio/conf/scmComman<br/>ds.properties file.</oo_<br>             |
| Under some screen resolutions, the tutorials are not clear.                                                                                                    | For the best experience when viewing the tutorials, we recommend using the following                                                                                                    |

| Issue                                                                                                    | What Should I Do?                                                                                                    |
|----------------------------------------------------------------------------------------------------|----------------------------------------------------------------------------------------------------|
|                                                                                                    | screen resolution: 1920 x 1080.                                                                                                    |
| Editing XML operations fails for large files.                                                                                                    | The problem is caused by the fact<br>that the heap is too small to<br>accommodate such big project.<br>You need to increase the memory<br>allocation.                                                                                                    |
|                                                                                                    | In the <b>Studio.14j.ini</b> file, change the -Xmx value to a larger value. For example, 1500 MB.                                                                                                    |
|                                                                                                    | -Xmx1500m                                                                                                    |
| On Windows 7, Windows 2008 Server, and Windows 2008<br>Server R2, there may be problems running SVN with Studio,<br>if you are missing the correct version of the MS Visual C++<br>DLLs. The following error message appears in the <b>SCM</b><br><b>Messages</b> pane:                                                                              | Download and install the Microsoft<br>Visual C++ 2010 Redistributable<br>Package (x86).                                                                                                    |
| Cannot run program<br>"C:\ <path_to_oo_<br>installation&gt;\studio\SlikSvn\bin\svn":<br/>CreateProcess<br/>error=14001, The application has failed<br/>to start because its side-by-side<br/>configuration is incorrect. Please see<br/>the application event log or use the<br/>command line sxstrace.exe tool<br/>for more detail</path_to_oo_<br> |                                                                                                    |
| When Studio is connected via Remote Debugger to a Central with authentication, flows that run in the Debugger without any prompt input are not visible in the <b>Run</b> workspace in Central.                                                                                                    | Grant the user viewing the Run<br>Management workspace remote<br>debugging rights in Central.                                                                                                    |
| <b>Note:</b> The run is present in the database in the OO_<br>EXECUTION_SUMMARY table.                                                                                                    |                                                                                                    |
| After importing many content packs (typically, after deleting a large number of content packs and importing newer versions), Studio can become slow, and actions might fail with an "out of memory" error.                                                                                                    | Restart Studio.<br>If necessary, increase the maximum<br>heap size by editing the<br><b>Studio.14j.ini</b> file, located under<br><b><installation_path>\studio</installation_path></b> , and<br>setting the value of the parameter -<br><b>Xmx</b> to a higher value. |

| Issue                                                                                                    | What Should I Do?                                                                                                    |
|----------------------------------------------------------------------------------------------------|----------------------------------------------------------------------------------------------------|
| When connected to a network share-based SVN repository (for example, <b>file:///myshared/repo</b> ), SCM operations (such as Update, Commit, and so on) take a long time to finish.                                                                                                    | Use a dedicated web-based SVN<br>server instead of a network share-<br>based repository. This is related to<br>the fact that SVN is not optimized to<br>efficiently use the Windows network<br>share protocol.                                                                                                    |
| Reverting individual flows, operations, configuration items, or<br>folders to a revision before upgrading to 10.x will cause the<br>description of corresponding items to be lost.                                                                                                    | When you revert an entire project to<br>a revision prior to upgrading to 10.x,<br>the project is upgraded again, and<br>therefore, the descriptions are not<br>lost. The recommended approach to<br>revert to a revision before 10.x is to<br>revert the entire project to that<br>revision.                                               |
| If, after rolling back to a Studio version previous to 10.x, the<br>first time you open Studio, it freezes and an<br>"UnknownFieldException: No such field<br>com.hp.oo.content.entities.*.descriptionCdata" error is<br>present in the logs.                                                                                                    | See the "Rolling Back Studio"<br>section in <i>Upgrading to HPE OO</i><br>10.x from an Earlier Version of<br><i>HPE OO10.x</i> , for the recommended<br>way on how to roll back Studio to a<br>version previous to 10.x.                                                                                                    |
| Creating a content pack from a 10.x format project with a 10.02 (or earlier) version of SDK will create an inconsistent content pack.                                                                                                    | Use only the 10.x version of SDK to create content pack out of 10.x format projects.                                                                                                    |
| The following error message appears: "Select a new parent<br>folder for <item> in the library".<br/>For example:<br/>Choosing parent for foobar<br/>Select a new parent folder for foobar in the Library<br/>Browse Cancel</item>                                                                                                    | Delete the .idx and .tmp folders<br>from the location of the project in the<br>workspace, and the .metadata<br>folder from the Content subfolder of<br>the same project, and restart Studio.                                                                                                    |
| In Studio SCM, after committing a single locked item (for<br>example, committing a single flow by right-clicking it in the<br><b>Projects</b> pane and selecting <b>SCM</b> > <b>Commit</b> ), in some<br>cases, the editor shows the item as still being locked. The<br>lock is, in fact, not there, because committing always<br>automatically releases the locks. | This state can be resolved by<br>updating the project or by unlocking<br>the item, which eventually results in<br>a warning: "svn: warning: W160040:<br>No lock on path…" After this, it is<br>possible to obtain a lock again.<br>To avoid this limitation, it is<br>recommended that you always<br>commit an entire folder or the entire |

| Issue                                                                                                    | What Should I Do?                                                                                                    |
|----------------------------------------------------------------------------------------------------|----------------------------------------------------------------------------------------------------|
|                                                                                                    | project. If you indeed need to a commit single item, check the lock after committing and update the item if necessary.                                             |
| You cannot detach from SCM because you have locked<br>items in your workspace and unlocking them fails (for<br>example, the SCM server is unreachable).   | Delete the folder <b>.svn</b> under <b><user< b=""><br/><b>home&gt;\.oo\Workspace</b> and restart<br/>Studio. Now your workspace will be<br/>detached.</user<></b> |
| When using VisualSVN Server as an SVN server, in Studio the SCM operations (for example, Checkout, Update, Commit, and so on) take a long time to finish. | Change the network configuration of VisualSVN Server to bind to an IPv4 address.                                                                                   |
| Licensing Storage Network                                                                                                    | Certificate Authentication Logging                                                                                                    |

| Server name:                        | Server port: |
|-------------------------------------|--------------|
| and the second second second second | 9443         |
| Use secure connection (https://)    |              |
| Server Binding                      |              |
| All IP addresses                    |              |
| These IP addresses:                 |              |
| 192.168.23.4                        | Add          |
| -                                   |              |

| If you use the <b>Set Selection List</b> operation from the HP<br>Solutions content pack to add a custom value of a selection<br>list, the custom value remains in Central even if the selection<br>list itself is deleted (in the <b>oo_content_config_item</b> and <b>oo_</b><br><b>config_item_values</b> tables). | <ul> <li>You can use one of the following<br/>workarounds to ensure that the<br/>custom value is deleted correctly:</li> <li>After undeploying the old entity,<br/>but before deploying the new</li> </ul> |  |
|----------------------------------------------------------------------------------------------------|----------------------------------------------------------------------------------------------------|--|
| When redeploying, the new entity is reattached to the custom value.                                                                                                    | one, delete the configuration<br>item using a REST call (with<br>DELETE).<br>or:<br>Remove the custom value using<br>a REST call (using PUT with null<br>in the request body).                             |  |
| When switching between VPNs with Studio running, a Studio<br>Debugger message appears:<br>java.lang.lllegalArgumentException: Domain id cannot<br>be null                                                                                                    | Close and reopen Studio.                                                                                                    |  |

## Localization Troubleshooting

| Issue                                                                                                    | What Should I Do?                                                                                                    |
|----------------------------------------------------------------------------------------------------|----------------------------------------------------------------------------------------------------|
| Characters appear in gibberish in the user interface for localized installations, when using MS SQL Server. | If your HPE OO system is localized and you are using MS SQL Server, you will need to set the database collation to the relevant collation name, in according to your required language:                                                                                                    |
|                                                                                                    | English: SQL_Latin1_General_CP1_CS_AS                                                                                                    |
|                                                                                                    | Japanese: Japanese_Unicode_CS_AS                                                                                                    |
|                                                                                                    | Simplified Chinese: Chinese_Simplified_Stroke_<br>Order_100_CS_AS                                                                                                    |
|                                                                                                    | German: SQL_Latin1_General_CP1_CS_AS                                                                                                    |
|                                                                                                    | French: French_100_CS_AS                                                                                                    |
|                                                                                                    | Spanish: SQL_Latin1_General_CP1_CS_AS                                                                                                    |
|                                                                                                    | If you already have a database installed, HPE OO creates<br>the tables using the database-specific collation. It is<br>important to note that using other collations can cause<br>characters to appear in gibberish in the user interface for<br>localized installations. In addition, other collations are not<br>officially supported in MS SQL for localized installations. |
|                                                                                                    | Note also that for MS SQL, it is recommended that the same language is used all over the database.                                                                                                    |
|                                                                                                    | <b>Note:</b> HPE OO does <i>not</i> support Unicode characters, when using MS SQL.                                                                                                    |
| The <b>Test</b> command in the Studio Filter<br>Editor and the "Quick Command" in an                        | Modify the <b>Studio.14j.ini</b> file (under < <b>installation</b><br><b>dir&gt;/studio</b> ) and add the following parameter:                                                                                                    |
| operation cannot handle Japanese characters.                                                                | -Ddharma.windows.cmd.unicode=true                                                                                                    |
|                                                                                                    | to ensure that localized characters are recognized by Windows.                                                                                                    |

## Central Troubleshooting

| Issue                                                                                                    | What Should I Do?                                                                                                    |
|----------------------------------------------------------------------------------------------------|----------------------------------------------------------------------------------------------------|
| Deploying a CloudSlang content pack fails with message:                                                                                         | Check that you are not trying to deploy a content<br>pack that uses CloudSlang version 1.0 on Central<br>with a version lower than 10.70.                                                                |
| deployment.<br>Check the server log for more details                                                                                            | In addition, note that content packs using a CloudSlang version lower than 1.0 will fail to deploy on Central with version 10.70.                                                                        |
|                                                                                                    | Also, check that your content pack does not<br>contain namespaces longer than 255 characters,<br>as these are not supported in Central 10.70.                                                            |
| Central/RAS fails with the following error in the                                                                                               | Increase the size of the Metaspace.                                                                                                    |
| java.lang.OutOfMemoryError: Metaspace                                                                                                    | This can be found in the in the <b>central</b> -<br><b>wrapper.conf</b> (or ras- <b>wrapper.conf</b> ) file, in the<br>following parameter:                                                              |
|                                                                                                    | -XX:MaxMetaspaceSize= <new defined="" size=""></new>                                                                                                    |
|                                                                                                    | <b>Note:</b> Metaspace consumes native memory<br>on the server. If it exhausts all available<br>physical memory and starts using swap<br>space, the performance of HPE OO will<br>degrade significantly. |
| Special characters cannot be displayed correctly in the *.csv file when exporting the Run Log to a CSV file                                     | The problem is in the Excel CSV encoding, which<br>can be changed, as explained in:<br>http://superuser.com/questions/280603/how-to-<br>set-character-encoding-when-opening-excel                        |
|                                                                                                    | Also, make sure you are working with the correct configuration in HPE OO and in the database.                                                                                                    |
| When you delete a content pack that contains<br>a plugin, the plugin is not deleted from the<br>Central cache. If you redeploy an artifact with | The administrator should manually clean up the cache, so that only the required libraries will be downloaded.                                                                                            |
| the same version of the plugin, it does not overwrite the old one.                                                                              | When the Central and RASes are down, delete the <b>var/cache</b> folder.                                                                                                    |
| When triggering a flow from Central, the following error appears:                                                                               | Check if the default group <b>RAS_Operator_Path</b> is assigned to any worker.                                                                                                    |
| 'There was a problem launching the flow. See                                                                                                    | Some phases of a run always run on the default                                                                                                    |

| Issue                                                                                                    | What Should I Do?                                                                                                    |  |
|----------------------------------------------------------------------------------------------------|----------------------------------------------------------------------------------------------------|--|
| the logs for details.'                                                                                                    | group, which is <b>RAS_Operator_Path</b> . Make sure that at least one worker is assigned to this group.                                                                                                    |  |
| Central/RAS crashes with an OutOfMemory                                                                                                    | Do one of the following:                                                                                                    |  |
| (OOM) exception.                                                                                                    | Increase the heap size for Central/RAS                                                                                                    |  |
|                                                                                                    | Remove the limit on the stepLogBuffer size                                                                                                    |  |
|                                                                                                    | Check if the content you ran can be changed<br>so that its context will be smaller                                                                                                    |  |
| Execution speed is low. It looks as if, over time, the run duration is getting longer.                                                                                                    | 1. Make sure the root cause of the bottleneck is<br>not database-related. Monitor the database<br>resource usage (CPU, memory, IO, storage,<br>network). For more information about<br>monitoring, see the <i>Monitoring HPE OO 10</i><br>document on the HPE OO Community page. |  |
|                                                                                                    | (<br>https://hpln.HPE.COM/node/19651/attachme<br>nt)                                                                                                    |  |
|                                                                                                    | 2. Increase the number of worker threads if your hardware can take it. See the "System Tuning" section in theHPE OO <i>Installation, Upgrade, and Configuration Guide</i> for more details.                                                                                      |  |
|                                                                                                    | 3. Increase the number of database connections.<br>See the HPE OO <i>Installation, Upgrade, and</i><br><i>Configuration Guide</i> for more details.                                                                                                    |  |
|                                                                                                    | 4. Scale out. See the <i>HPE OOBenchmark</i><br><i>Performance Guide</i> document for more details.                                                                                                    |  |
|                                                                                                    | (<br>https://hpln.HPE.COM/node/19651/attachme<br>nt)                                                                                                    |  |
| Firefox on Windows uses the desktop<br>configuration for font size. In some cases, the<br>desktop is configured to use 125% font size as<br>default, when using low resolution this may<br>result in some layout problems in Central. | This happens when the font size in Firefox is set to 125% zoom. Reduce the zoom to 100%.                                                                                                    |  |
| Deploying content packs takes a long time and<br>an "out of memory" message is displayed.                                                                                                    | Increase the memory for Central by changing the<br>configuration of the <b>central-wrapper.conf</b> file. For<br>example:<br># Initial Java Heap Size (in MB)                                                                                                    |  |
|                                                                                                    | wi apper • Java•11110110119=1024                                                                                                    |  |

| Issue                                                                                                    | What Should I Do?                                                                                                    |  |
|----------------------------------------------------------------------------------------------------|----------------------------------------------------------------------------------------------------|--|
|                                                                                                    | # Maximum Java Heap Size (in MB)<br>wrapper.java.maxmemory=2048                                                                                                    |  |
| If you delete the <b>/var/logs</b> folder (for example, for backup), the Central <b>wrapper.log</b> file is not re-created under the new <b>/var/logs</b> folder.                                                                                                    | Create the <b>logs</b> folder inside the <b>var</b> folder.                                                                                                    |  |
| If you get locked out of Central when there is<br>SAML authentication, with no access via the<br>identity provider, log into HPE OO directly.                                                                                                    | Make sure to keep the admin user, for this.<br>To log in directly, go to:<br>http(s)/ <host>:<port>/oo/login/direct</port></host>                                                                                                    |  |
| The remote host supports the use of the RC4<br>cipher. This cipher is flawed in its generation of<br>a pseudo-random stream of bytes so that a<br>wide variety of small biases are introduced into<br>the stream, decreasing its randomness.<br>If plain text is repeatedly encrypted (for<br>example, HTTP cookies), and an attacker is<br>able to obtain many (i.e., tens of millions of)<br>cipher texts, the attacker may be able to derive<br>the plain text.                                                                                                    | <ul> <li>Disable the RC4 cipher on the JRE level (starting with Java 7):</li> <li>1. Open the \$JRE_ HOME/lib/security/java.security file.</li> <li>2. Edit the jdk.tls.disabledAlgorithms property to disable the RC4 cipher.</li> <li>For more information, see http://stackoverflow.com/questions/18589761/res tict-cipher-suites-on-jre-level.</li> </ul> |  |
| For a flow that has already started running on<br>Central, if it requires a group alias that does not<br>have a worker group mapped, the mapping<br>during the run will not work , unless the worker<br>group name is identical to the group alias. The<br>flow will remain in a <b>Paused_No_Workers_</b><br><b>in_Group</b> state. Resume will not work.<br>For example, you have a step that needs to run<br>on group alias <b>Alias_A</b> , and there is no<br>mapping of workers to this alias. HPE OO tries<br>to run the step on group alias <b>Alias_A</b> , but<br>since there are no workers in <b>Alias_A</b> , the<br>execution is paused. When the administrator<br>maps group alias <b>Alias_A</b> to the worker group<br><b>Group_D</b> and tries to resume the run, it does<br>not work. | From the <b>Topology</b> > <b>Workers</b> tab, assign a<br>worker to a worker group with exactly the same<br>name as the group alias required by the flow. Then,<br>resume the flow.                                                                                                    |  |
| The default DRBG algorithm <b>ECDRBG128</b> is not safe, according to NIST.                                                                                                    | Set the security property <b>com.rsa.crypto.default</b><br>to <b>HMACDRBG</b> by adding the following line in the<br><b><oo_jre>\lib\security\java.security</oo_jre></b> file:<br>com.rsa.crypto.default.random = HMACDRBG<br>For more information, see the HPE OO <i>Hardening</i>                                                                           |  |

| Issue                                                                                                    | What Should I Do?                                                                                                    |  |
|----------------------------------------------------------------------------------------------------|----------------------------------------------------------------------------------------------------|--|
|                                                                                                    | Guide.                                                                                                    |  |
| In some cases, the content deployment does<br>not end or does not appear to end. This may be<br>caused by the anti-virus blocking the browser<br>read actions.                                                                                               | Check the CPU consumption of the anti-virus<br>process at the time of deployment, or check the<br>anti-virus log file. If required, contact your server<br>system administrator to discuss possible<br>solutions.                                                                                                |  |
| When deploying new content in Central, there may be error messages, saying that Central is missing some operations.                                                                                                    | Make sure to deploy the base content pack and<br>any other HPE content packs that are used in<br>Studio before deploying your own content packs.                                                                                                    |  |
| When Central, the RAS, and the Central client<br>(browser) are in different time zones, this can<br>cause problems when a flow is run via the<br>Scheduler. For example, the start time in the<br>flow will be different from the start time in the<br>step. | Change the time zone on the RAS to be the same as the time zone on Central.                                                                                                    |  |
| The HPE OO help links do not work through Load Balancer.                                                                                                    | Make sure that the Load Balancer is configured<br>correctly. You need to add to the Load Balancer all<br>suffixes that are different from <b>/oo</b> .<br><b>Note:</b> For Apache httpd, it is sufficient to<br>make sure that the balancer members' URLs<br>are just <b>http://central_host:central_port/</b> . |  |
| Under low screen resolution, some of the buttons in the UI cannot be seen.                                                                                                    | Increase the screen resolution to 1280 x 1024 or 1920 x 1080.                                                                                                    |  |
| CUU identifies RAS_Operator_Path as a custom Remote Action Service resulting in a duplicate Group Alias on name in a valid project.                                                                                                    | <ol> <li>Change the name of upgraded RAS_Operator_<br/>Path from the valid project to a new name. The<br/>affected operations will work on these new<br/>Group Alias only.</li> </ol>                                                                                                    |  |
|                                                                                                    | <ol> <li>Map the new Group Alias to the RAS_<br/>Operator_Path group.</li> </ol>                                                                                                    |  |

## Load Balancer Troubleshooting

| Issue                                                                                  | What Should I Do?       |
|----------------------------------------------------------------------------------------|-------------------------|
| Compression should not be set on the load balancer configuration.                      | Remove the compression. |
| This can affect the connection between<br>Central and workers and can lead to problems |                         |

| Issue                                                        | What Should I Do? |
|--------------------------------------------------------------|-------------------|
| in new worker registration or existing worker functionality. |                   |

### Wizards Troubleshooting

| Issue                                                                                                    | What Should I Do?                                                                                                    |
|----------------------------------------------------------------------------------------------------|----------------------------------------------------------------------------------------------------|
| The <b>getCategories</b> SOAP request fails when being used as a flow in Studio using the Web Services wizard.                                                                                                    | Use input <b>trimNullComplexTypes</b> , which is a hidden input with default value true. You have to set it to <b>false</b> . |
| The reason the flow fails with NPE is that the request that is sent is empty. The default behavior is to trim all empty elements: if that is all the request contains, no elements will be included in the envelope. |                                                                                                    |

### **Content Packs Troubleshooting**

| Issue                                                                       | What Should I Do?                                                                                                    |
|-----------------------------------------------------------------------------|----------------------------------------------------------------------------------------------------|
| Some content from Middleware or SAP content packs appears in red in Studio. | Use the Content Third Party Wizard located under<br>the <b>Studio/tools</b> folder to add any missing<br>dependencies.<br>For more information, see the <i>Studio Wizards User</i><br><i>Guide</i> . |

## Known Issues and Troubleshooting

Because of the changes in 10.x, there are some types of flows that may not upgrade properly. In some cases, you will be able to modify the flows, to get them to work properly. In other cases, it is recommended to save the original flow, to be used in later versions of Operations Orchestration, and in the meantime, to create a new flow that works differently.

Content that is not supported by 10.x is stored in a separate project after upgrade, and is not included in the content pack. For more information about what kind of content is not supported, see the *HPE OO10.00 Base Content Pack 1.0 Release Notes*. For more information about features that are not supported in 10.x, see *Known Issues and Limitations* in the *HPE OO 10.x Release Notes*.

#### Missing System Accounts

**Issue**: After content upgrade, there may be flows or steps in which inputs reference system accounts that do not exist.

**Solution**: Open the flow in Studio 10.x and change the input so that it references an existing system account.

In cases such as this, it does not help to go to the original repository in 9.x to look for the missing reference. It must be fixed in the 10.x project.

#### Duplicated UUIDs in an Upgraded Project

**Issue**: If you upgraded content with versions prior to 10.02, you may get errors in Studio 10.x and in Central 10.x deployment, and you may have problems with installing the out-of-the-box content packs, such as the Base Content Pack 13.

The problems are caused by duplication of configuration items (system properties, system accounts, domain terms, selection lists, and so on). These items were part of the HPE out-of-the-box content and there may be duplications of these in your upgraded content. Out-of-the-box content should be treated as read-only. This principle was violated by former versions of the Content Upgrade Utility and version 10.x fixes this.

#### Solution:

- Upgrade your repository again, using the Content Upgrade Utility for 10.x (recommended).
- Fix your repository manually:

- a. Open your project in Studio, and go to the configuration folders.
- b. Locate the duplicated items (they have an error indication) and delete them.

**Note:** The **Category** domain term cannot be deleted from within Studio. If this item is duplicated, you will need to delete it from your file browser, outside of Studio.

For example, right-click on the item, select **Show in Explorer**, delete it from the file system, and then refresh the project in Studio.

c. Deploy your exported content pack with the HPE Base Content Pack (version 12\13).

**Note:** If you edited selection lists from the out-of-the-box content, you need to create them again, rename, and replace all usages.

#### Modified OOTB Scriptlets are Overwritten After Upgrade

**Issue**: If the 9.x repository contains a copy of an out-of-the-box operation with a scriptlet, and that scriptlet was modified, after content upgrade, the modified scriptlet will be overwritten by the out-of-the-box version.

**Solution**: If the change in the scriptlet is important, you will need to manually edit the scriptlet in the copied operation.

#### **Problems Upgrading Repositories**

**Issue**: When you upgrade a repository that is not fully exported from Studio you may receive a warning, because some data is invalid.

#### Solution:

- 1. In 9.x, export the repository from Studio: Right-click **Repository**, and select **Export as New Repository**.
- 2. Select a name and location for the repository.
- 3. In the Export Options page, make sure that all the check boxes are cleared (not selected) apart from the **Encrypt system properties** check box. Checking the **Encrypt system properties** check box is optional. However, note that after content upgrade, the system properties will be obfuscated with the 10.x mechanism.

| Export Options                                                                             | ×      |  |
|--------------------------------------------------------------------------------------------|--------|--|
| Select Export Options                                                                      |        |  |
| Please select the items you wish to exclude from the export.                               |        |  |
| Domain Terms                                                                               |        |  |
| Remote Action Services (RAS) (*)                                                           |        |  |
| Selection Lists (*)                                                                        |        |  |
| System Properties                                                                          | is .   |  |
| System Accounts (*)                                                                        |        |  |
| HP OO Content (*)                                                                          |        |  |
| Give EVERYBODY group full access to exported items for which you have write access         |        |  |
| (*) These items will only be exported if referenced by a flow or operation being exported. |        |  |
| ОК                                                                                         | Cancel |  |

4. Run the Content Upgrade Utility on that repository.

Note: Exporting a repository fixes the cases of invalid data.

#### Studio Errors After Upgrading a DotNet iAction

**Issue**: After you upgrade content that includes .NET iActions, there may be Studio errors because of a third party DLL dependency that is only for 32-bit platforms. For example,

#### Microsoft.GroupPolicy.Management.dll and Microsoft.GroupPolicy.Management.Interop.dll.

**Solution**: If the repository includes custom .NET iActions, it is recommended to clean your RAS folder copy and leave only the DLLs that are required for your iActions before upgrading content.

**Note:** Make sure to copy the RAS lib directories to a different location before deleting anything from them and upgrading them.

#### **Backup Corruption**

When rolling back the 10.x patch, if one of the folders was renamed or if some files were deleted, the rollback will fail and the application (Central\ Studio\ RAS) will not start.

**Solution**: Save the **backup** folder that is created after the upgrade process as a ZIP file, and extract it to the same location before rolling back the upgrade.

#### Permission Errors in Linux

**Issue**: The content upgrade package for Linux does not have execution rights by default for the files **upgrade-content.sh** and **/java/bin/java**. This may cause you to receive error messages like the following:

-bash: ./upgrade-content.sh: Permission denied

./upgrade-content.sh: line 5: ../java/bin/java: Permission denied

Solution: To avoid this, grant execution rights for the files.

#### **Content Pack Dependencies**

Issue: Deployment of upgraded content fails due to a dependency error.

**Solution**: Review the upgrade report and make sure you have deployed all the content packs that are mentioned in it. For more details about the content packs that the Content Upgrade Utility recognizes, and how to handle other content, see "Exclude Partner Content from Upgrade" in "Step 3: Upgrade Content" in the *HPE OO Installation, Upgrade and Configuration Guide.* 

Review the deployment error and look for the missing UUIDs in your 9.x Studio content. This will enable you to better identify the missing content.

#### **Sleep Scripts Not Supported**

**Issue**:Sleep scripts are not supported in 10.x. If you upgrade flows with scriptlets that are written in Sleep, they will be separated to the project containing the invalid content.

Solution: After upgrade, rewrite the Sleep script as JavaScript.

#### Upgrade Fails for Flows With Input Binding of Type Credential

**Issue**: Upgrade fails for flows that have input binding of the type **Credential**, which is not assigned to any system account.

**Solution**: Change these inputs to user prompt inputs.

#### Long Group Names Not Upgraded

**Issue**: Groups with names longer than 255 characters are not upgraded to roles, during content upgrade.

Solution: Change the group names to shorter names, before upgrading.

#### Long Inputs Not Upgraded

**Issue**: Schedules containing input values longer than 4000 characters are not upgraded, during content upgrade.

Solution: Change the input values so that they are less than 4000 characters, before upgrading.

#### LDAP Configuration is not Upgraded

#### Issue: LDAP is not upgraded and a 400 error appears on POST

http://localhost:<port>/oo/rest/authns/ldap-config.

**Solution**: This may occur because there are LDAP configurations that are supported in 9.x but are not supported in 10.x. In this case, the **User** filter was (objectClass=\*) and did not contain a user name.

The LDAP upgrade calculates the **User ID** attribute according to the **User** filter.

• If the filter contains one user name, this user name is taken.

For example, if the User filter is (&(objectClass=person)(sAMAccountName={0})), the User ID attribute is **sAMAccountName**.

- If the filter contains 0 or more than one user name, the User ID attribute will be one of the following:
  - **sAMAccountName**, if the LDAP is Active Directory
  - **uid**, otherwise

For example, if the filter is (&(objectClass=person)(|(sAMAccountName={0})(uid={0}))), then the **User ID** attribute will be **sAMAccountName** if the LDAP is Active Directory and **uid**, otherwise.

#### Operations with Missing Responses Not Identified as Invalid

**Issue**: In some situations, operations with missing responses end up in the valid project instead of the invalid project.

**Solution**: After upgrading, you will need to manually check the operations to see if they have missing responses. These are not identified as invalid during the upgrade process.

#### **Different Size Limit for Prompts**

**Issue**: The size limit for prompts in a flow is now 255 characters, while in previous versions, the size limit was 1024 characters. After an upgrade, prompts with more than 255 characters will be cut down to the correct size.

**Solution**: After upgrading, check your prompts and see if there are any that are missing information and need to be rephrased.

#### Uncompleted Flows Not Upgraded

**Issue**: If there are flows that were not completed before an upgrade (for example, those that are running or paused), they will be canceled during the upgrade.

Solution: Make sure that all flows have finished running before starting the upgrade.

#### Multi-instance Steps

In 10.x, multi-instance steps are created in a multi-instance branch. In previous versions, flow authors would use the **Toggle Multi-instance** option to turn a regular step into a multi-instance step, and would create multiple loops for the different targets of the step.

**Issue**: In 9.x, a multi-instance step was a single step, with a single set of properties. In 10.x, there are properties for the MI branch step and also properties for each inner step within the branch. The flow will not work properly after upgrade, unless the properties of the MI branch step and the inner steps are set up correctly.

**Solution**: Adjust the properties for the MI branch step and the inner steps, so that they correspond with the guidelines in the table below.

Open the Step Inspector for the MI branch step by double-clicking the **Multi-step** icon at the start of the step.

| Property                  | Inner steps                       | MI branch step                                                              |
|---------------------------|-----------------------------------|-----------------------------------------------------------------------------|
| Step UUID                 | Same as original (before upgrade) | Same as original                                                            |
| Assign Input from         | Input name                        | Same as original                                                            |
| Assign Input to           | Not assigned                      | Same as original                                                            |
| Result - From key<br>name | Same as original                  | Same as the result name                                                     |
| Result - Assignment       | Overwrite                         | Same as original                                                            |
| Result - Filter           | Same as original                  | None                                                                        |
| Scriptlet                 | Same as original                  | Upgrade scriptlet - will merge all the global variables of the inner steps. |

Open the Step Inspector for each inner step by double-clicking the relevant step icon, inside the branch.

#### Can't Save a Flow with a Multi-instance Step

**Issue**: After content upgrade to 10.x, a flow with a multi-instance step goes to the invalid project. After fixing the flow in Studio 10.x, it is not possible to save the flow.

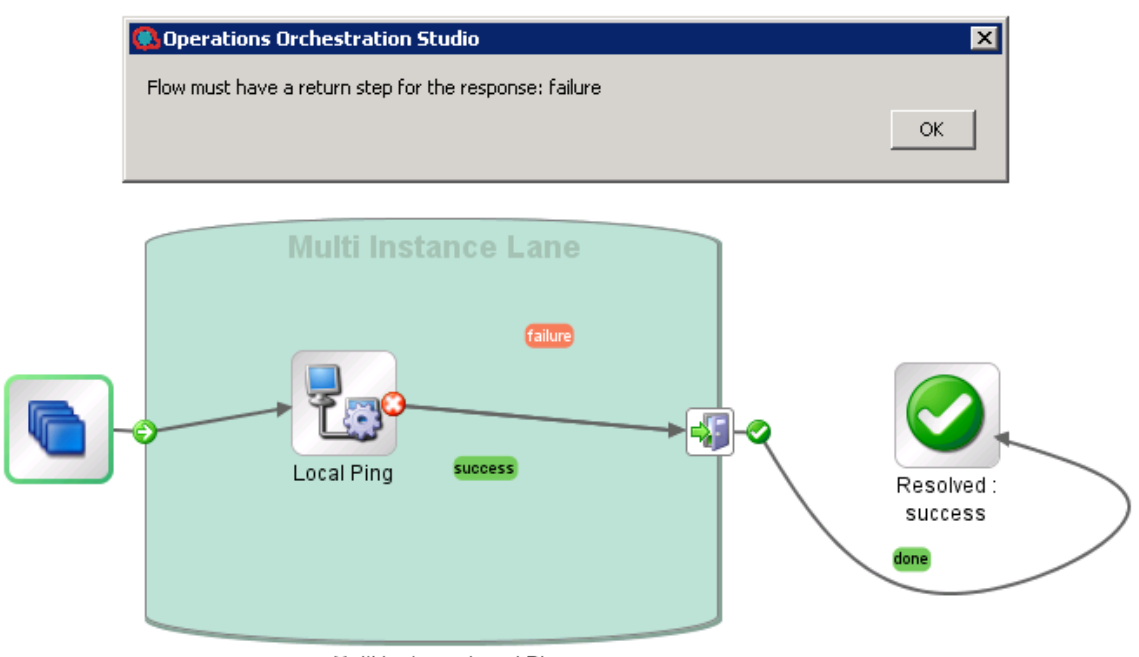

Multi Instance Local Ping

**Solution**: Delete all return steps and replace them with new return steps in Studio 10.x.

For more information about upgrading content with multi-instance steps, see "Converting Flows using Multi-instance Steps from 9.x to 10.x Format in the *HPE OO Installation, Upgrade and Configuration Guide*.

#### Rollback with CloudSlang Content

If you roll back OO to a previous version, which was upgraded to 10.5x or later, you cannot delete or roll back content packs, and flows belonging to the content pack will be shown as folders in the Flow Library.

**Solution**: Delete all CloudSlangcontent before rolling back.

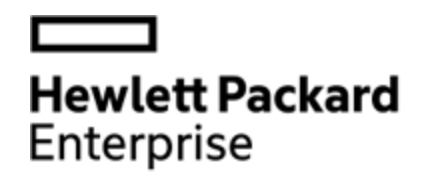

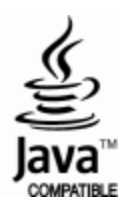